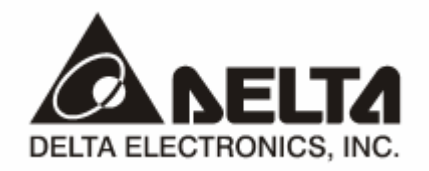

# IFD9506 *Ethernet Communication Module* Applicaton Manual

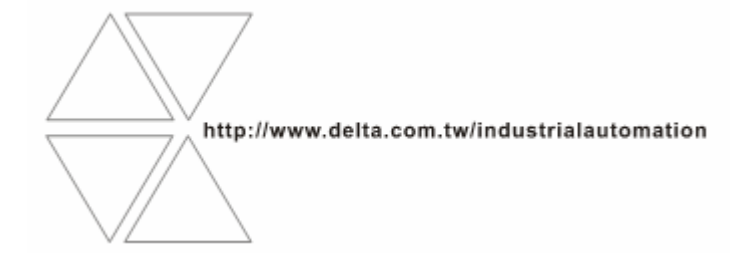

# \land Warning

- ✓ Please read this instruction carefully before use and follow this instruction to operate the device in order to prevent damages on the device or injuries to staff.
- Switch off the power before wiring.
- ✓ IFD9506 is an OPEN TYPE device and therefore should be installed in an enclosure free of airborne dust, humidity, electric shock and vibration. The enclosure should prevent non-maintenance staff from operating the device (e.g. key or specific tools are required for operating the enclosure) in case danger and damage on the device may occur.
- ✓ IFD9506 is to be used for controlling the operating machine and equipment. In order not to damage it, only qualified professional staff familiar with the structure and operation of IFD9506 can install, operate, wire and maintain it.
- ✓ DO NOT connect input AC power supply to any of the I/O terminals; otherwise serious damage may occur. Check all the wirings again before switching on the power and DO NOT touch any terminal when the power is switched on. Make sure the ground terminal ⊕ is correctly grounded in order to prevent electromagnetic interference.

# Table of Contents

| 1 | INTR | ODUCTION                             | 3  |
|---|------|--------------------------------------|----|
|   | 1.1  | Features                             | 3  |
|   | 1.2  | Specifications                       | 3  |
| 2 | PRO  | DUCT PROFILE & OUTLINE               | 4  |
|   | 2.1  | Dimension                            | 4  |
|   | 2.2  | Product Profiles                     | 5  |
|   | 2.3  | LED Indicators                       | 5  |
|   | 2.4  | RJ-11 PIN Definition                 | 5  |
|   | 2.5  | RJ-11 PIN Definition                 | 5  |
|   | 2.6  | RJ-45 PIN Definition                 | 6  |
|   | 2.7  | RS-232 PIN Definition                | 6  |
|   | 2.8  | Address Switch                       | 6  |
|   | 2.9  | Data Format                          | 6  |
|   | 2.10 | Baud Rate for Modbus Communication   | 6  |
|   | 2.11 | Feed-through Terminal PIN Definition | 7  |
| 3 | INST | ALLATION & WIRING                    | 7  |
|   | 3.1  | How to Install                       | 7  |
|   | 3.2  | How to Connect IFD9506 to Network    | 7  |
| 4 | REG  | ISTERS IN IFD9506                    | 8  |
|   | 4.1  | Basic Registers (BR)                 | 8  |
|   | 4.2  | Explanations on BR                   | 9  |
|   | 4.3  | Alarm Registers (AL)                 | 12 |
|   |      |                                      |    |

| 5  | MONITORING FUNCTIONS |                                                             | 13 |
|----|----------------------|-------------------------------------------------------------|----|
|    | 5.1                  | Monitor Bit Registers (MB)                                  | 13 |
|    | 5.2                  | Monitor Word Registerss (MW)                                | 14 |
| 6  | SETT                 | ING UP DEVICE ADDRESS & RELAY ADDRESS IN SLAVE MODE         | 15 |
| 7  | MOD                  | BUS COMMUNICATION                                           | 15 |
|    | 7.1                  | Function Codes Supported                                    | 15 |
|    | 7.2                  | Exception Codes Supported                                   | 16 |
|    | 7.3                  | Device Type & Device Address                                | 16 |
| 8  | SETT                 | ING UP SOFTWARE                                             | 16 |
|    | 8.1                  | Setting up Communication & Searching for Modules in DCISoft | 16 |
|    | 8.2                  | Basic Settings                                              | 19 |
|    | 8.3                  | Network Settings                                            | 20 |
|    | 8.4                  | Setting up E-Mails                                          | 21 |
|    | 8.5                  | Monitoring Settings                                         | 23 |
|    | 8.6                  | IP Filter                                                   | 24 |
|    | 8.7                  | User Defined Format                                         | 24 |
|    | 8.8                  | Virtual COM                                                 | 26 |
|    | 8.9                  | Security Settings                                           | 29 |
|    | 8.10                 | Returning to Default Settings                               | 30 |
| 9  | WEB                  | PAGE SETTINGS                                               | 30 |
|    | 9.1                  | Webpage Connection                                          | 30 |
|    | 9.2                  | Basic Settings                                              | 31 |
|    | 9.3                  | Setting up E-Mails                                          | 32 |
|    | 9.4                  | IP Filter                                                   | 32 |
|    | 9.5                  | Security Settings                                           | 33 |
|    | 9.6                  | Returning to Default Settings                               | 34 |
|    | 9.7                  | Monitor Table                                               | 34 |
|    | 9.8                  | User Define                                                 | 36 |
| 10 | APPI                 | LICATION EXAMPLES – DCISOFT                                 | 38 |
|    | 10.1                 | Setting up & Unlocking Password                             | 38 |
|    | 10.2                 | Password Loss (Returning to Default Settings by RS-232)     | 39 |
|    | 10.3                 | IP Filter Protection                                        | 40 |
|    | 10.4                 | Application of E-Mail                                       | 41 |
|    | 10.5                 | Monitoring Mode                                             | 43 |
|    | 10.6                 | Application of Modbus Slave                                 | 44 |
|    | 10.7                 | Application of Virtual COM Port                             | 47 |
| 11 | APPI                 | LICATION EXAMPLE – WPLSOFT                                  | 52 |
|    | 11.1                 | Setting up IP Through WPLSoft                               | 52 |
|    | 11.2                 | Connecting to IFD9506 Through LAN in PC                     | 56 |
|    |                      |                                                             |    |

# 1 Introduction

To ensure correct installation and operation of IFD9506, please read this chapter carefully before using your IFD9506.

IFD9506 is an Ethernet communication module for remote setting through Delta's DCISoft or remote setting and communication through WPLSoft.

IFD9506 has 3 digital input contacts on it. They will send out messages to designated E-Mail addresses once being triggered.

IFD9506 supports Modbus TCP protocol and can be used for remote monitoring with graphic control software or human machine interface.

IFD9506 can be Modbus TCP master, sending out Modbus TCP commands and controlling the peripheral equipment.

IFD9506 can be a slave as well, receiving Modbus commands sent out from another master and sending the command to another Modbus communication network through Ethernet. In addition, in MDI/MDI-X auto-detect, jump wire is not needed when you choose the network cable.

### 1.1 Features

- Auto-detects 10/100 Mbps transmission speed; MDI/MDI-X auto-detect.
- The monitor table temporarily stores the monitored data for you to fast save or acquire the data.
- Supports Modbus TCP protocol (both master and slave modes)
- Able to send out E-Mails when triggered.
- The station address, RS-485 communication format and baud rate can be set up externally.

# 1.2 Specifications

#### Ethernet interface

| Interface              | RJ-45 with Auto MDI/MDIX                   |
|------------------------|--------------------------------------------|
| Number of ports        | 1 port                                     |
| Transmission method    | IEEE802.3, IEEE802.3u                      |
| Transmission cable     | Category 5e                                |
| Transmission speed     | 10/100 Mbps Auto-Defect                    |
| Communication protocol | ICMP, IP, TCP, UDP, DHCP, SMTP, Modbus TCP |

#### COM1

| Interface              | Mini Dim                                                            |
|------------------------|---------------------------------------------------------------------|
| Number of ports        | 1 port                                                              |
| Transmission method    | RS-232                                                              |
| Transmission cable     | DVPACAB215 / DVPACAB230 / DVPACAB2A30                               |
| Transmission speed     | 110/150/300/600/1200/2,400/4,800/9,600/19,200/38,400/57,600/115,200 |
| Communication protocol | Modbus, Delta Configuration, User Define                            |

#### COM2

| Interface           | RJ-11  |
|---------------------|--------|
| Number of ports     | 1 port |
| Transmission method | RS-485 |

| Transmission speed     | 110/150/300/600/1,200/2,400/4,800/9,600/19,200/38,400/57,600/115,200 |
|------------------------|----------------------------------------------------------------------|
| Communication protocol | Modbus, User Define                                                  |

#### Terminal block

| Interface               | Feed-through terminal 10PIN                                          |
|-------------------------|----------------------------------------------------------------------|
| Transmission method     | RS-485                                                               |
| Transmission distance   | 1,200m                                                               |
| Transmissioi speed      | 110/150/300/600/1,200/2,400/4,800/9,600/19,200/38,400/57,600/115,200 |
| Communication protocol  | Modbus, User Define                                                  |
| Max. number of stations | 32                                                                   |

#### Environment

|                          | ESD (IEC 61131-2, IEC 61000-4-2): 8KV Air Discharge<br>EFT (IEC 61131-2, IEC 61000-4-4): Power Line:±2KV, Digital Input: ±2KV, |
|--------------------------|----------------------------------------------------------------------------------------------------|
|                          | Communication I/O: ±2KV                                                                                                    |
| Noise immunity           | RS (IEC 61131-2, IEC 61000-4-3): 80MHz~1GHz, 10V/m. 1.4GHz ~<br>2.0GHz, 10V/m                                                  |
|                          | Conducted Susceptibility Test (EN61000-4-6, IEC61131-2 9.10): 150kHz ~ 80MHz, 3V/m                                             |
|                          | Surge Test (Biwave IEC61132-2, IEC61000-4-5):                                                                                  |
|                          | Power line 0.5KV DM, Ethernet 0.5KV CM, RS-485 0.5KV CM                                                                        |
| Operation                | $0^{\circ}$ C ~ 55 $^{\circ}$ C (temperature), 50% ~ 95% (humidity), pollution degree 2                                        |
| Storage                  | -25°C ~ 70°C (temperature), 5% ~ 95% (humidity)                                                                                |
| Vibration/shock immunity | Standard: IEC 61131-2, IEC 68-2-6 (TEST Fc)/IEC61131-2 & IEC 68-2-27 (TEST Ea)                                                 |
| Certificates             | IEC 61131-2, UL508                                                                                                    |

#### Electrical specification

| Power supply voltage | 24VDC (-15% ~ 20%) supplied by feed-through terminal |
|----------------------|------------------------------------------------------|
| Power consumption    | 3W                                                   |
| Insulation voltage   | 500V                                                 |
| Weight               | 140g                                                 |

# 2 Product Profile & Outline

# 2.1 Dimension

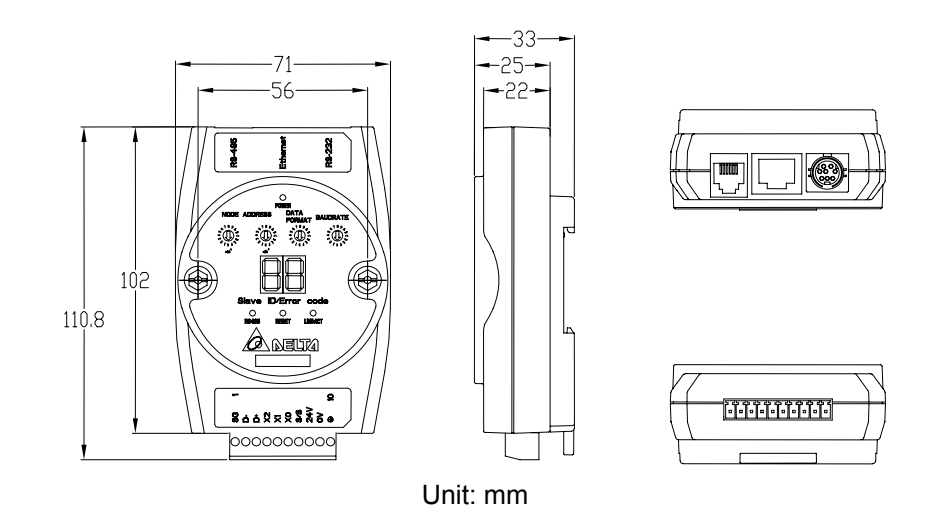

⑧ RS-485 connector, digital input points, power

# 2.2 Product Profiles

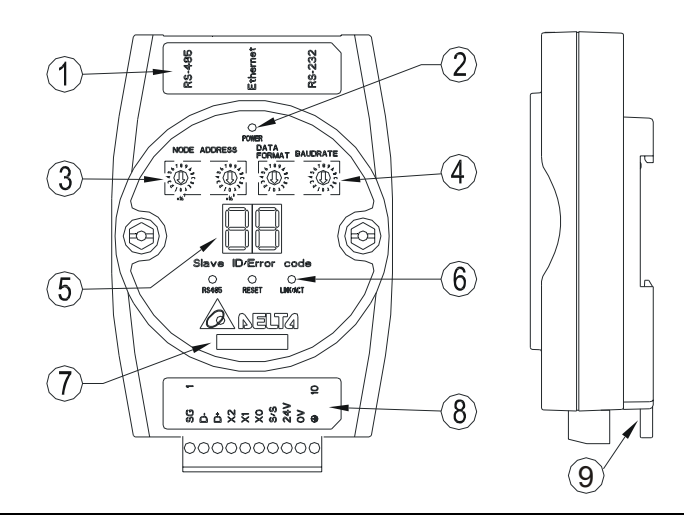

⑦ Module name

9 DIN rail connector

supply points, earth point

| ② POWER LED |  |
|-------------|--|
|-------------|--|

| ③ Add | lress | switch |
|-------|-------|--------|
|-------|-------|--------|

- ④ Data format/baud rate switch
- ⑤ Digital display

#### 2.3 LED Indicators

| Name     | Color | Function                                    |
|----------|-------|---------------------------------------------|
| POWER    | Green | Power supply indication                     |
| RS-485   | Green | Displaying the status of communication port |
| LINK/ACT | Green | Displaying the status of network            |

#### 2.4 RJ-11 PIN Definition

| RJ-11 sketch | PIN. | Signal | Definition             |
|--------------|------|--------|------------------------|
|              | 1    |        | N/C                    |
|              | 2    |        | N/C                    |
|              | 3    | D+     | Positive pole for data |
|              | 4    | D-     | Negative pole for data |
| 61           | 5    | GND    | Ground                 |
|              | 6    |        | N/C                    |

# 2.5 RJ-11 PIN Definition

| RJ-11 sketch | PIN. | Signal | Definition             |
|--------------|------|--------|------------------------|
|              | 1    |        | N/C                    |
|              | 2    |        | N/C                    |
|              | 3    | D+     | Positive pole for data |
|              | 4    | D-     | Negative pole for data |
| 61           | 5    | GND    | Ground                 |
|              | 6    |        | N/C                    |

# 2.6 RJ-45 PIN Definition

| RJ-45 sketch | PIN | Signal | Definition                          |  |  |
|--------------|-----|--------|-------------------------------------|--|--|
|              | 1   | Tx+    | Positive pole for data transmission |  |  |
|              | 2   | Tx-    | Negative pole for data transmission |  |  |
|              | 3   | Rx+    | Positive pole for data receiving    |  |  |
|              | 4   |        | N/C                                 |  |  |
|              | 5   |        | N/C                                 |  |  |
|              | 6   | Rx-    | Negative pole for data receiving    |  |  |
|              | 7   |        | N/C                                 |  |  |
|              | 8   |        | N/C                                 |  |  |

#### **RS-232 PIN Definition** 2.7

| PIN | Signal | Definition     |     |
|-----|--------|----------------|-----|
| 1   |        | N/C            |     |
| 2   |        | N/C            |     |
| 3   |        | N/C            | /0  |
| 4   | Rx     | Reception data | 50  |
| 5   | Tx     | Transmission   | 5   |
| 6   |        | N/C            | L L |
| 7   |        | N/C            |     |
| 8   | GND    | Ground         |     |

# 2.8 Address Switch

| Switch setting | Content                    | 6 <sup>189</sup> | 6 189 |
|----------------|----------------------------|------------------|-------|
| 01F7           | Valid node address setting | ×161             | x16°  |

#### 2.9 Data Format

| Switch setting | Format | Switch setting | Format |
|----------------|--------|----------------|--------|
| 0              | 7-N-1  | 8              | 7-N-2  |
| 1              | 8-N-1  | 9              | 8-N-2  |
| 2              | 7-0-1  | А              | 7-0-2  |
| 3              | 8-O-1  | В              | 8-O-2  |
| 6              | 7-E-1  | E              | 7-E-2  |
| 7              | 8-E-1  | F              | 8-E-2  |

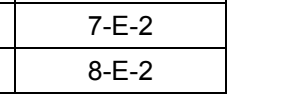

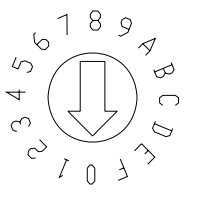

# 2.10 Baud Rate for Modbus Communication

| Switch setting | Baud rate | Switch setting | Baud rate |
|----------------|-----------|----------------|-----------|
| 1              | 110       | 7              | 4,000     |
| 2              | 150       | 8              | 9,600     |
| 3              | 300       | 9              | 19,200    |
| 4              | 600       | А              | 38,400    |

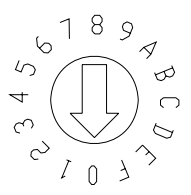

| 5 | 1,200 | В | 57,600  |
|---|-------|---|---------|
| 6 | 2,400 | С | 115,200 |

# 2.11 Feed-through Terminal PIN Definition

| PIN | Signal | Definition                        |             |
|-----|--------|-----------------------------------|-------------|
| 1   | SG     | Reference ground of signal        |             |
| 2   | D-     | Data-                             |             |
| 3   | D+     | Data-                             | -           |
| 4   | X2     | Digital input 2                   | <pre></pre> |
| 5   | X1     | Digital input 1                   |             |
| 6   | X0     | Digital input 0                   |             |
| 7   | S/S    | Reference ground of digital input | _ 1 ───► 1  |
| 8   | 24V    | +24V input                        |             |
| 9   | 0V     | 0V input                          |             |
| 10  |        | Earth ground                      |             |

# 3 Installation & Wiring

In this section, we will introduce how to connect IFD9506 to other devices and the network.

3.1 How to Install

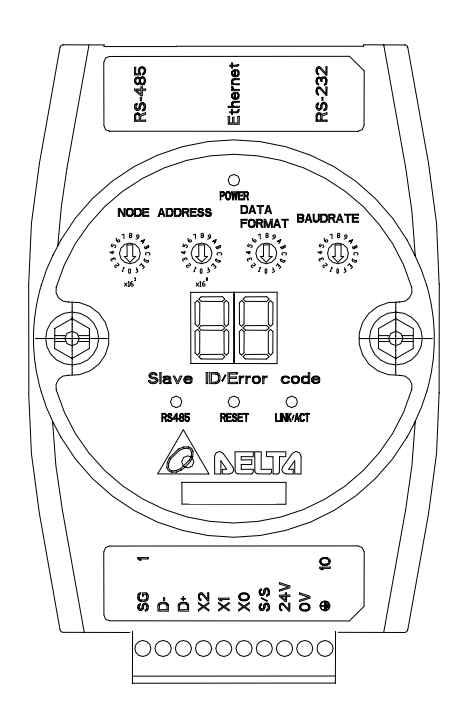

3.2 How to Connect IFD9506 to Network

Connect IFD9506 to the Ethernet hub by CAT-5e twisted pair. Since IFD9506 has Auto MDI/MDIX function, CAT-5e twisted pair does not need to jump wire. See below for the connection between the PC and IFD9506 modules:

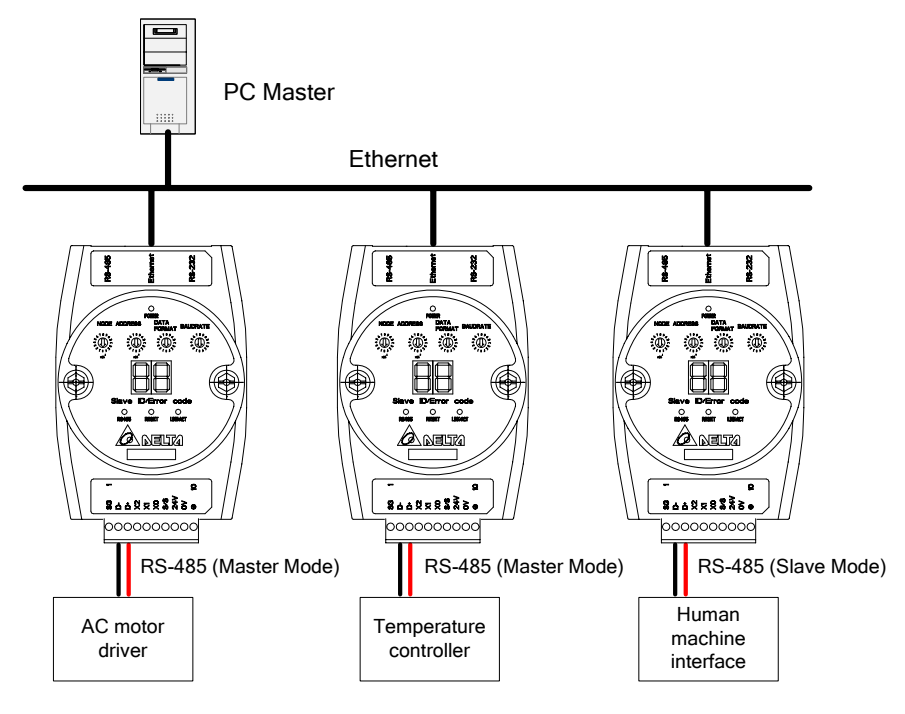

# 4 Registers in IFD9506

4.1 Basic Registers (BR)

| BR# | Attribute | Content                     | Explanation                                                                                                    | Default | Latched |
|-----|-----------|-----------------------------|----------------------------------------------------------------------------------------------------|---------|---------|
| 0   | R         | Model name                  | Set up by the system; read only. The model code of IFD9506 = H'0200                                                                                                    |         | Yes     |
| 1   | R         | Firmware version            | Displaying the current firmwawre version in hex,<br>e.g. V1.2 is indicated as high byte = $0x01$ and low<br>byte = $0x20$ .                                                                                                    |         | Yes     |
| 2   | R         | Release data of the version | Displaying the data in decimal form. 10,000s digit<br>and 1,000s digit are for "month"; 100s digit and 10s<br>digit are for "day". For 1s digit: 0 = morning; 1 =<br>afternoon.<br>Example: 12191 indicates the version released in<br>the afternoon of December 19. |         | Yes     |
| 3   |           | Reserved                    |                                                                                                    |         |         |
| 4   | R/W       | Communication format        | Please refer to the table of communication format setting.                                                                                                    |         | No      |
| 5   | R/W       | Baud rate                   | Please refer to the table of baud rate setting.                                                                                                    |         | No      |
| 6   | R/W       | Address                     | For setting up the station address                                                                                                    |         | No      |
| 7   | R         | Number of DI/DO points      | DI: high bytes; DO: low bytes                                                                                                    | 0x300   | Yes     |
| 8   |           | Reserved                    |                                                                                                    |         |         |
| 9   | R         | Error code                  | Displaying the errors. Please refer to the table of error codes.                                                                                                    | 0       | No      |
| 10  |           | Reserved                    |                                                                                                    |         |         |
| 11  | R/W       | Communication time-out      | For setting up the communication time-out (ms) in Modbus TCP mode.                                                                                                    | 5,000   | Yes     |
| 12  | R/W       | Communication delay time    | For setting up the minimum interval time between every communication datum. $\ensuremath{^\circ}$                                                                                                    | 0       | Yes     |
| 13  | R/W       | TCP connection idle time    | For setting up idle time for TCP communication<br>Unit: second                                                                                                    | 30      | Yes     |

| BR#                                                             | Attribute | Content                      | Explanation | Default | Latched |
|-----------------------------------------------------------------|-----------|------------------------------|-------------|---------|---------|
| 14 ~ 32                                                         |           | Reserved                     |             |         |         |
| 33                                                              | R/W       | Returning to default setting |             | 0       | No      |
| Symbol "R" refers to read only; "R/W" refers to read and write. |           |                              |             |         |         |

#### 4.2 Explanations on BR

#### BR#0: Model Name

Explanations:

- 1. Model code of IFD9506 = H'0200.
- 2. You can read the model code in the program to see if the extension module exists.

#### BR#1: Firmware Version

Explanations:

The firmware version of IFD9506 is displayed in hex, e.g. H'0100 indicates version V1.00.

#### BR#2: Release Date of the Version

Explanations:

Displaying the data in decimal form. 10,000s digit and 1,000s digit are for "month"; 100s digit and 10s digit are for "day". For 1s digit: 0 = morning; 1 = afternoon.

Example: 12191 indicates the version released in the afternoon of December 19.

#### **BR#4: Communication Format**

Explanations:

|             | BR#4 low byte |       |                                             |       |                                                      |                                      |                                              |       |  |  |  |  |  |
|-------------|---------------|-------|---------------------------------------------|-------|------------------------------------------------------|--------------------------------------|----------------------------------------------|-------|--|--|--|--|--|
|             | b7 ~          | - b4  | b                                           | 3     | b2 ~                                                 | ~ b1                                 | b0                                           |       |  |  |  |  |  |
| Explanation | Rese          | erved | Stop bit<br>0: 1 stop bit<br>1: 2 stop bits |       | Parity bit<br>00: None p<br>01: Odd pa<br>11: Even p | parity bit<br>arity bit<br>arity bit | Data bit<br>0: 7 data bits<br>1: 8 data bits |       |  |  |  |  |  |
|             | 0000 (0)      | 7-N-1 | 0011 (3)                                    | 8-O-1 | 1000 (8)                                             | 7-N-2                                | 1011 (B)                                     | 8-0-2 |  |  |  |  |  |
| Content     | 0001 (1)      | 8-N-1 | 0110 (6)                                    | 7-E-1 | 1001 (9)                                             | 8-N-2                                | 1110 (E)                                     | 7-E-2 |  |  |  |  |  |
|             | 0010 (2)      | 7-0-1 | 0111 (7)                                    | 8-E-1 | 1010 (A)                                             | 7-0-2                                | 1111 (F)                                     | 8-E-2 |  |  |  |  |  |

|             |                                                  | BR4 High byte |                                                  |                                                                                                    |                                                                  |                            |  |  |  |  |  |  |  |
|-------------|--------------------------------------------------|---------------|--------------------------------------------------|----------------------------------------------------------------------------------------------------|------------------------------------------------------------------|----------------------------|--|--|--|--|--|--|--|
|             | B7                                               | B6~B4         | B3                                               | B2                                                                                                  | B1                                                               | B0                         |  |  |  |  |  |  |  |
| Explanation | RS-485 User<br>Define<br>0: Disable<br>1: Enable | Reserved      | RS-232<br>User Define<br>0: Disable<br>1: Enable | COM2 RS-485<br>setting<br>0: Serial Master<br>Ethernet Server<br>1: Serial Slave<br>Ethernet Client | COM1 RS-232<br>setting<br>0: Delta<br>Configuration<br>1: Modbus | Mode<br>0: ASCII<br>1: RTU |  |  |  |  |  |  |  |
| Content     | 00000000 (0)                                     | Disable       | Disable                                          | Serial Master                                                                                       | Delta configuration                                              | ASCII                      |  |  |  |  |  |  |  |
|             | 0000001 (1)                                      | Disable       | Disable                                          | Serial Master                                                                                       | Delta configuration                                              | RTU                        |  |  |  |  |  |  |  |

|                |         | BR4 High b | yte           |                        |       |
|----------------|---------|------------|---------------|------------------------|-------|
| B7             | B6~B4   | B3         | B2            | B1                     | B0    |
| 00000010 (2)   | Disable | Disable    | Serial Master | Modbus                 | ASCII |
| 00000011 (3)   | Disable | Disable    | Serial Master | Modbus                 | RTU   |
| 00000100 (4)   | Disable | Disable    | Serial Slave  | Delta configuration    | ASCII |
| 00000101 (5)   | Disable | Disable    | Serial Slave  | Delta configuration    | RTU   |
| 00000110 (6)   | Disable | Disable    | Serial Slave  | Modbus                 | ASCII |
| 00000111 (7)   | Disable | Disable    | Serial Slave  | Modbus                 | RTU   |
| 00001000 (8)   | Disable | Enable     | Serial Master | Delta configuration    | ASCII |
| :              | :       | :          | :             | :                      | :     |
| 10000111 (135) | Enable  | Disable    | Serial Slave  | Modbus                 | RTU   |
| 10001000 (136) | Enable  | Enable     | Serial Master | Delta<br>configuration | ASCII |
| 10001001 (137) | Enable  | Enable     | Serial Master | Delta configuration    | RTU   |
| 10001010 (138) | Enable  | Enable     | Serial Master | Modbus                 | ASCII |
| 10001011 (139) | Enable  | Enable     | Serial Master | Modbus                 | RTU   |
| 10001100 (140) | Enable  | Enable     | Serial Slave  | Delta configuration    | ASCII |
| 10001101 (141) | Enable  | Enable     | Serial Slave  | Delta configuration    | RTU   |
| 10001110 (142) | Enable  | Enable     | Serial Slave  | Modbus                 | ASCII |
| 10001111 (143) | Enable  | Enable     | Serial Slave  | Modbus                 | RTU   |

# BR#5: Baud Rate

Explanations:

|         |                                      | BR#5 lov    | w byte for bau                       | id rate of CO | M1                 |      |                    |  |  |  |  |
|---------|--------------------------------------|-------------|--------------------------------------|---------------|--------------------|------|--------------------|--|--|--|--|
|         | Communication interface              | Explanation |                                      |               |                    |      |                    |  |  |  |  |
|         |                                      | Data        | Data Baud rate (bps) Data Baud (bps) |               | Baud rate<br>(bps) | Data | Baud rate<br>(bps) |  |  |  |  |
| Content |                                      | 0x01        | 0x01 110 0x06                        |               | 2,400              | 0x0B | 57,600             |  |  |  |  |
|         | RS-232                               | 0x02        | 150                                  | 0x07          | 4,800              | 0x0C | 115,200            |  |  |  |  |
|         |                                      | 0x03        | 300                                  | 0x08          | 9,600              |      |                    |  |  |  |  |
|         |                                      | 0x04        | 600                                  | 0x09          | 19,200             |      |                    |  |  |  |  |
|         |                                      | 0x05        | 1,200                                | 0x0A          | 38,400             |      |                    |  |  |  |  |
|         | BR#5 high byte for baud rate of COM2 |             |                                      |               |                    |      |                    |  |  |  |  |
| Content | Content RS-485 same as low byte      |             |                                      |               |                    |      |                    |  |  |  |  |

# BR#6: Address

Explanations:

For filling in or reading the Modbus address. The address will be displayed in the message display after being set up.

# BR#7: Number of DI/DO Points

Explanations:

Read the number of DI/DO points from BR#7.

#### BR#9: Error Code

Explanations:

Error code = 0 refers to no error occurring.

| Code    | Indication                                                | How to correct                                                                                                    |
|---------|-----------------------------------------------------------|----------------------------------------------------------------------------------------------------|
| 01 ~ F7 | Node address of the scan module (when operating normally) |                                                                                                    |
| F0      | Returning to default setting                              |                                                                                                    |
| F1      | IFD9506 being powered                                     |                                                                                                    |
| F2      | Power supply in low voltage                               | Check if the power supply of the module works normally.                                                                                                    |
| F3      | Internal memory detection error                           | <ol> <li>Re-power IFD9506. If the errir still exists, try step 2.</li> <li>Reset IFD9506. If the error still exists, send the module back to the manufacturer for repair.</li> </ol>     |
| F4      | Internal error. Manufacturing error                       | <ol> <li>Re-power IFD9506. If the error still exists, try step 2.</li> <li>Reset IFD9506. If the error still exists, send the<br/>module back to the manufacturer for repair.</li> </ol> |
| F5      | Network connection error                                  | Check if IFD9506 is connected normally to the network.                                                                                                    |
| F6      | Full number of devices connected in the network.          | Check if the number is too much.                                                                                                    |
| F7      | UART setting error.                                       | Check if the RS-485, RS-232 communication format is correct.                                                                                                    |
| E1      | Alarm 1 triggered                                         | Check alarm point 1.                                                                                                    |
| E2      | Alarm 2 triggered                                         | Check alarm point 2.                                                                                                    |
| E3      | Alarm 3 triggered                                         | Check alarm point 3.                                                                                                    |
| 01      | Incorrect Modbus function                                 | Check if the Modbus instruction is correct.                                                                                                    |
| 02      | Incorrect address                                         | Check if the Modbus instruction is correct.                                                                                                    |
| 03      | Incorrect data                                            | Check if the Modbus instruction is correct.                                                                                                    |
| 04      | CRC error                                                 | <ol> <li>Check if IFD9506 is normally connected to RS-485.</li> <li>Make sure the transmission speed of IFD9506 is<br/>consistent with that of other nodes on the network.</li> </ol>    |
| 0B      | No response from the station                              | <ol> <li>Check if IFD9506 is normally connected to RS-485.</li> <li>Make sure the transmission speed of IFD9506 is<br/>consistent with that of other nodes on the network.</li> </ol>    |

# BR#11: Communication Time-out (ms)

Explanations:

For setting up the communication time-out. Default = 5,000ms. For example, if you wish to set up the communication time-out to 7 seconds manually, write 7000 into BR#11.

#### BR#12: Communication Delay Time (ms)

Explanations:

For setting up the minimum interval time between every Modbus communication datum. Default = 0ms. For example, if you wish to set up the communication delay time to 100ms manually, write 100 into BR#12.

# BR#13: TCP Connection Idle Time (s)

Explanations:

For setting up the TCP Connection Idle time. Default = 30s. For example, if you wish to set up the idle time to 7 seconds manually, write 7 into BR#13.

### BR#33: Returning to Default Setting

#### Explanations:

IFD9506 will return to default setting when "1" is written into BR#33. BR#33 will be cleared to "0" automatically after the returning.

### 4.3 Alarm Registers (AL)

| AL#    | Attribute                                                      | Content       | Explanation | Default | Latched |  |  |  |  |  |
|--------|----------------------------------------------------------------|---------------|-------------|---------|---------|--|--|--|--|--|
| 0      | R/W                                                            | Alarm point 1 |             | 0       | Yes     |  |  |  |  |  |
| 1      | R/W                                                            | Alarm point 2 |             | 0       | Yes     |  |  |  |  |  |
| 2      | R/W                                                            | Alarm point 3 |             | 0       | Yes     |  |  |  |  |  |
| Symbol | Symbol "R" refer to read only; "R/W" refers to read and write. |               |             |         |         |  |  |  |  |  |

#### AL#0: Alarm Point 1

Explanations:

You can designate 1 RX extension point as the alarm point by setting up the AL register in IFD9506. When the alarm point is triggered, IFD9506 will execute its corresponding function. When b15 of AL#0 is set to "1", the gateway will execute the event immediately. When RX point is triggered, the gateway will only execute the triggered event once.

| Device |          | Function                       | Settin                                                                        |     | Attribute | Default | Latched |   |     |
|--------|----------|--------------------------------|-------------------------------------------------------------------------------|-----|-----------|---------|---------|---|-----|
|        | b15      | Enabling the function          | b15 = 1: Enabling<br>b15 = 0: Disabling                                       |     |           |         | R/W     | 0 | Yes |
|        | b4 ~ b14 | Reserved                       |                                                                               |     | R/W       | 0       | No      |   |     |
|        |          |                                |                                                                               | b3  | b2        |         |         |   |     |
|        |          |                                | Reserved                                                                      | 0   | 0         |         |         |   |     |
|        |          | Type of event                  | Trigger E-Mail                                                                | 0   | 1         |         |         |   | Yes |
| AI #0  | b2 ~ b3  | RX alarm point<br>is triggered | Reserved                                                                      | 1   | 0         |         | R/W     | 0 |     |
| ,      |          |                                | Reserved                                                                      | 1   | 1         |         |         |   |     |
|        |          |                                | The setting will be in thealarm function is                                   |     |           |         |         |   |     |
|        | b1       | Reserved                       | Reserved                                                                      |     |           |         |         |   |     |
|        | b0       | Condition for triggering RX    | b0 = 0: Triggered wh<br>point is low<br>b0 = 1: Triggered wh<br>point is high | R/W | 0         | Yes     |         |   |     |

### AL#1: Alarm Output 2

Explanations:

The settings for AL#1 are the same as those in AL#0.

#### AL#2: Alarm Output 3

Explanations:

The settings for AL#2 are the same as those in AL#0.

# 5 Monitoring Functions

5.1 Monitor Bit Registers (MB)

| MB#       | Attribute    | Content                                                            | Explanation                                                                              | Default | Latched |
|-----------|--------------|--------------------------------------------------------------------|------------------------------------------------------------------------------------------|---------|---------|
| 0         | R/W          | Number of devicees monitored                                       | Cache mode normally enabled (b15=1), monitoring data in max. 16 slaves.                  | 0       | Yes     |
| 1         | R/W          | No. of station<br>monitored                                        | No. of the station to be monitored                                                       | 0       | Yes     |
| 2         | R/W          | Address of the<br>device monitored                                 | Recording the address of the device monitored.                                           | 0       | Yes     |
| 3 ~ 32    | R/W          | No. of station<br>monitored, address<br>of the device<br>monitored | No. of the station to be monitored;<br>recording the address of the device<br>monitored. | 0       | Yes     |
| 33 ~ 200  | R/W          | Reserved                                                           |                                                                                          |         |         |
| 201       | R            | Monitored value                                                    | Every MB records the value in the 16-bit device.                                         | 0       | No      |
| 202 ~ 213 | R            | Reserved                                                           |                                                                                          |         |         |
| 214       | R            | Monitored status                                                   | Every MB records the status in the 16-bit device. 1 = normal; 0 = abnormal               | 0       | No      |
| Symbol "E | " rofor to r | and only: "P/M/" refere                                            | to road and write                                                                        |         |         |

Symbol "R" refer to read only; "R/W" refers to read and write.

#### MB#0: Number of Devices Monitored

Explanations:

For setting up the number of devices to be monitored. Max. data in 16 slaves can be monitored.

b15 is read only (Default =1: normally enabled cache mode)

#### MB# (Odd Number): No. of Station Monitored

Explanations:

MB#1, MB#3, MB#5···MB#33 are for setting up the station No. (0 ~ 255) to be monitored.

#### MB# (Even Number): Address of Device Monitored

Explanations:

MB#2, MB#4, MB#6...MB#34 are for setting up the address of the device to be monitored.

#### MB#201: Monitored Value

Explanations:

Every MB records the values in the 16-bit device.

b15 b14 b13 b12 b11 b10 b8 b5 b4 b9 b7 b6 b3 b2 b1 b0 Device Device Device Device Device Device Device Device Device Device Device Device Device Device Device 16 15 14 13 12 11 10 9 8 7 6 5 4 3 2 1

# MB#214: Monitored Status

Explanations:

Every MB records the status in the 16-bit device. 1 = normal; 0 = abnormal.

| b15    | b14    | b13    | b12    | b11    | b10    | b9     | b8     | b7     | b6     | b5     | b4     | b3     | b2     | b1     | b0     |
|--------|--------|--------|--------|--------|--------|--------|--------|--------|--------|--------|--------|--------|--------|--------|--------|
| Device | Device | Device | Device | Device | Device | Device | Device | Device | Device | Device | Device | Device | Device | Device | Device |
| 16     | 15     | 14     | 13     | 12     | 11     | 10     | 9      | 8      | 7      | 6      | 5      | 4      | 3      | 2      | 1      |

#### 5.2 Monitor Word Registerss (MW)

| MW#        | Attribute | Content                                                            | Explanation                                                                       | Default | Latched |
|------------|-----------|--------------------------------------------------------------------|-----------------------------------------------------------------------------------|---------|---------|
| 0          | R/W       | Number of devices monitored                                        | Cache mode normally enabled (b15=1),<br>monitoring data in max. 16 slaves.        | 0       | Yes     |
| 1          | R/W       | No. of station monitored                                           | No. of the station to be monitored                                                | 0       | Yes     |
| 2          | R/W       | Address of the device monitored                                    | Recording the address of the device monitored                                     | 0       | Yes     |
| 3 ~ 32     | R/W       | No. of station<br>monitored, address<br>of the device<br>monitored | No. of the station to be monitore; recording the address of the device monitored. | 0       | Yes     |
| 33 ~ 200   | R/W       | Reserved                                                           |                                                                                   |         |         |
| 201 ~ 216  | R         | Monitored value                                                    | Every MW records the monitored value in 1 register                                | 0       | No      |
| 216 ~ 300  | R         | Reserved                                                           |                                                                                   |         |         |
| 301        | R         | Monitored status                                                   | Every MW records the status in a 16-bit register. 1 = normal; 0 = abnormal        | 0       | No      |
| Symbol "R" | refers to | read only: "R/W" refer                                             | s to read and write.                                                              |         |         |

#### MW#0: Number of Devices Monitored

Explanations:

For setting up the number of devices to be monitored. Max. data in 16 slaves can be monitored.

b15 is read only (Default =1: normally enabled cache mode)

#### MW# (Odd Number): No. of Station Monitored

Explanations:

MW#1, MW#3, MW#5···MW#33 are for setting up the station No. (0 ~ 255) to be monitored.

#### MW# (Even Number): Address of Device Monitored

Explanations:

MW32, MW34, MW#36···MW#34 are for setting up the address of the device to be monitored.

#### MW#201~#216: Monitored Value

Explanations:

Every MW records the values in 1 register.

| MW#201       | MW#202       | MW#203       | MW#204       | MW#205       | MW#206       | MW#207   | MW#208   | MW#209   | MW#210    |
|--------------|--------------|--------------|--------------|--------------|--------------|----------|----------|----------|-----------|
| Device 1     | Device 2     | Device 3     | Device 4     | Device 5     | Device 6     | Device 7 | Device 8 | Device 9 | Device 10 |
| MW#211       | MW#212       | MW#213       | MW#214       | MW#215       | MW#216       |          |          |          |           |
| Device<br>11 | Device<br>12 | Device<br>13 | Device<br>14 | Device<br>15 | Device<br>16 | ]        |          |          |           |

# MW#301: Monitored Status

Explanations:

Every MW records the status in a 16-bit register. 1 = normal; 0 = abnormal.

| b1       | 15   | b14    | b13    | b12    | b11    | b10    | b9     | b8     | b7     | b6     | b5     | b4     | b3     | b2     | b1     | b0     |
|----------|------|--------|--------|--------|--------|--------|--------|--------|--------|--------|--------|--------|--------|--------|--------|--------|
| Dev<br>1 | /ice | Device | Device | Device | Device | Device | Device | Device | Device | Device | Device | Device | Device | Device | Device | Device |
|          | 0    | 15     | 14     | 15     | 12     | 11     | 10     | 9      | 0      | 1      | 0      | 5      | 4      | 5      | 2      | 1      |

# 6 Setting up Device Address & Relay Address in Slave Mode

| MIP#                                                            | Attribute | Content                  | Explanation                                                                         | Default | Latched |  |  |  |
|-----------------------------------------------------------------|-----------|--------------------------|-------------------------------------------------------------------------------------|---------|---------|--|--|--|
| 0 ~ 50                                                          | R/W       | Corresponding<br>address | Max. 100 addresses are allowed. High byte for 1 address and low byte for 1 address. | 0       | YES     |  |  |  |
| 50 ~ 249                                                        | R/W       | Relay IP address         | Total 100 IPs. Every address (1 byte) corresponds to 1 IP address (4 bytes).        | 0       | YES     |  |  |  |
| Symbol "R" refers to read only; "R/W" refers to read and write. |           |                          |                                                                                     |         |         |  |  |  |

#### MIP#0: Corresponding Address

Explanations:

The low byte of MIP#0 are for the first address, and the high byte are for the second address, and so on.

#### MIP#51 ~ #52: Corresponding IP for the 1st Device Address

Explanations:

Example 1: If you wish to convert "192.168.0.1" into "COA80001" (hex), write A8C0 into MIP#50 and H0100 into MIP#51.

Example 2: Data in address 1 have to correspond to 192.168.0.8. Data in address 2 have to correspond to 192.168.0.6. To complete such settings, write H0201 into MIP#0, A8C0 into MIP#50, H0800 into MIP#51, A8C0 into MIP#52 and H0600 into MIP#53.

# 7 Modbus Communication

# 7.1 Function Codes Supported

| Function code | Explanation                   | Devices supported   |
|---------------|-------------------------------|---------------------|
| 0x02          | Read discrete input           | RX                  |
| 0x03          | Read holding register         | BR, AL, MB, MW, MIP |
| 0x06          | Write single holding register | BR, AL, MB, MW, MIP |

| Function code | Explanation                           | Devices supported   |
|---------------|---------------------------------------|---------------------|
| 0x10          | Write multiple holding registers      | BR, AL, MB, MW, MIP |
| 0x17          | Read/write multiple holding registers | BR, AL, MB, MW, MIP |

# 7.2 Exception Codes Supported

| Exception code | Explanation                             |
|----------------|-----------------------------------------|
| 0x01           | Illegal function                        |
| 0x02           | Illegal data addresss                   |
| 0x03           | Illegal data value                      |
| 0x04           | Slave device failure                    |
| 0x0A           | Gateway path unavailable                |
| 0x0B           | Gateway target device failed to respond |

# 7.3 Device Type & Device Address

| Discrete input |                         |                              |                                 |        |  |
|----------------|-------------------------|------------------------------|---------------------------------|--------|--|
| Device<br>type | Modbus address<br>(Hex) | 5-digit Modbus address (Dec) | 6-digit Modbus address<br>(Dec) | Number |  |
| RX             | 0x0400 ~ 0x0402         | 11025 ~ 11027                | 101025 ~ 101027                 | 3      |  |
|                |                         | Holding register             |                                 |        |  |
| Device<br>type | Modbus address<br>(Hex) | 5-digit Modbus address (Dec) | 6-digit Modbus address<br>(Dec) | Number |  |
| BR             | 0x0000 ~ 0x00FF         | 40001 ~ 40256                | 400001 ~ 400256                 | 64     |  |
| AL             | 0x0200 ~ 0x0202         | 40513 ~ 40515                | 400513 ~ 400515                 | 3      |  |
| MB             | 0x2000 ~ 0x20FF         | 48193 ~ 48448                | 408193 ~ 408448                 | 256    |  |
| MW             | 0x2200 ~ 0x23FF         | 48705 ~ 49216                | 408705 ~ 409216                 | 512    |  |
| MIP            | 0x2400 ~ 0x24FF         | 49217 ~ 49471                | 409217 ~ 409471                 | 256    |  |

# 8 Setting up Software

This section gives instructions on how to set up IFD9506 by DCISoft and explanations on each setup page. IFD9506 is set up by UDP port 20006; therefore, you have to be aware of the relevant settings of the firewall. See the explanations below on the software.

- 8.1 Setting up Communication & Searching for Modules in DCISoft
  - Broadcast search
    - 1. Open DCISoft on the PC and click on the "IP Search" icon.

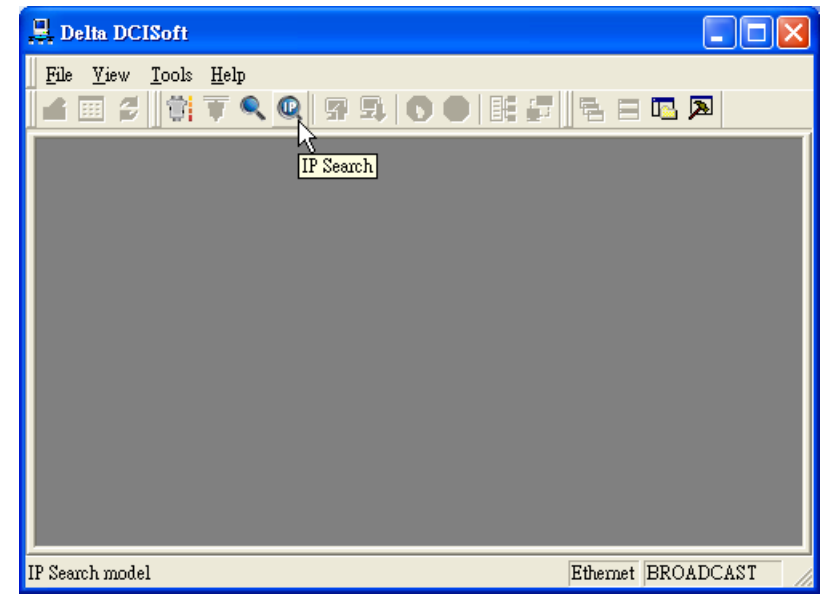

2. You will see the network modules found.

| 🗒 Delta DCISoft     |                    |
|---------------------|--------------------|
| Ele Yjew Iools Help | ng                 |
| Time De             | escription         |
| Ready               | Ethernet BROADCAST |

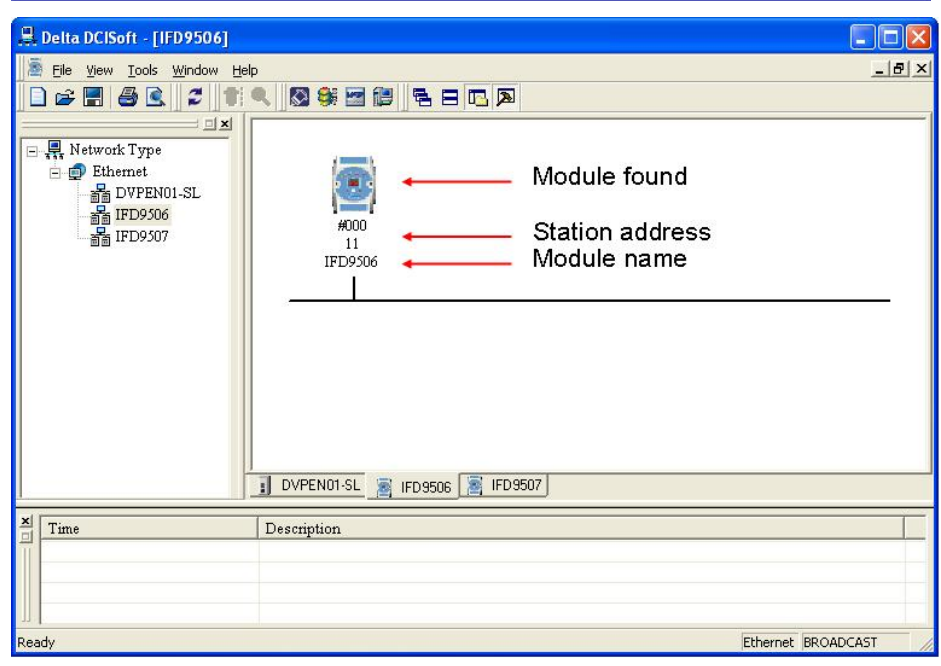

3. Double-click on the module to be set up to enter the setup page. The first page overviews the basic status of the module.

| IFD95 | 06                 |                                  | X            |
|-------|--------------------|----------------------------------|--------------|
| Overv | view Basic Mail Mo | onitor   IP Filter   User Define | Security     |
| _ Di  | evice Overview     |                                  |              |
|       | Module             | IFD 9506                         |              |
|       | IP Address         | 192.168.1.11                     |              |
|       | MAC Address        | 00:18:23:10:01:D6                |              |
|       | Firmware Version   | 1.40                             |              |
|       | DI / DO Point      | 370                              |              |
|       |                    |                                  |              |
|       |                    |                                  |              |
|       |                    |                                  |              |
|       |                    |                                  |              |
|       |                    |                                  |              |
|       |                    |                                  |              |
|       |                    |                                  |              |
|       |                    |                                  |              |
|       |                    |                                  |              |
|       |                    |                                  |              |
|       |                    |                                  |              |
|       |                    |                                  |              |
|       |                    |                                  |              |
|       |                    | OK                               | Cancel Apply |
|       |                    |                                  |              |

4. The next page is for basic network setup. Consult your ISP for relevant network settings. For other setting, see BR#4 ~ BR#6 and BR#11 ~ BR#13.

| Module Name             | IFD 9506                 |    |
|-------------------------|--------------------------|----|
| Master Configuration    | Serial Master 🗾 🔶 BR #4  |    |
| Network Setup           |                          |    |
| IP Configuration        | Static Network Sett      | in |
| IP Address              | 192.168.1.11             |    |
| Netmask                 | 255 . 255 . 255 . 0      |    |
| Gateway                 | 192 168 1 BR#4 BR#5      | B  |
| Communication Parameter |                          |    |
| COM Protocol Setup      | Modbus COM2 (RS-485)     |    |
| Baudrate                | 9600 💌 Data Length 7 💌   | 1  |
| Parity                  | Even 💌 Stop Bits 1 💌     | 1  |
| Mode                    | ASCII   Station Address  |    |
| Timer Setting           |                          |    |
| Keep Alive Time (s)     | 30 (5 - 65535 s) BR#1    | 3  |
| Modbus Timeout (ms)     | 5000 (5 · 65535 ms) BR#1 | 1  |
| Delay Time (ms)         | 0 (0 - 65535 ms) BR#1    | 2  |
|                         |                          |    |

# 8.2 Basic Settings

The basic settings include parameters such as module name, network settings and serial communication.

The basics

| FD9506                                               |                                                                                                    |
|------------------------------------------------------|----------------------------------------------------------------------------------------------------|
| Overview Basic Mail M                                | ionitor IP Filter User Define Security                                                                                                |
| Module Name<br>Master Configuration                  | IFD 9506<br>Serial Master                                                                                                    |
| IP Configuration<br>IP Address<br>Netmask<br>Gateway | Static         ▼           192 . 168 . 1 . 11         1           255 . 255 . 255 . 0         1           192 . 168 . 1 . 1         1 |
| Communication Parameter                              | ,                                                                                                    |
| COM Protocol Setup                                   | Modbus CDM2 (RS-485)                                                                                                    |
| Baudrate                                             | 9600 💌 Data Length 7 💌                                                                                                    |
| Parity                                               | Even 💌 Stop Bits 1 💌                                                                                                    |
| Mode                                                 | ASCII 💌 Station Address 11 📫                                                                                                    |
| Timer Setting                                        |                                                                                                    |
| Keep Alive Time (s)                                  | 30 (5 - 65535 s)                                                                                                    |
| Modbus Timeout (ms)                                  | 5000 (5 - 65535 ms)                                                                                                    |
| Delay Time (ms)                                      | 0 (0 - 65535 ms)                                                                                                    |
|                                                      |                                                                                                    |
|                                                      |                                                                                                    |
|                                                      | OK Cancel Apply                                                                                                    |

1. Module name:

There can be many IFD9506 modules on the network. Thus, you can set up a module name for each module to identify the module when you need to use them.

2. Master configuration:

Open "Serial Master" mode or "Serial Slave" mode.

3. Network settings:

Enable DHCP or static IP. Consult your ISP for other relevant settings.

A. IP configuration:

There are 2 types of IP, static IP and DHCP.

Static IP: Preset or manually modified by the user.

DHCP: Automatically updated by the server. There has to be a server in the LAN.

| IP     | Explanation                                                 |  |  |
|--------|-------------------------------------------------------------|--|--|
| Static | The user enters the IP address, subnet mask and gateway.    |  |  |
| DHCP   | DHCP server offers the IP address, subnet mask and gateway. |  |  |

B. IP address:

IP address os the location of the equipment on the network. Every equipment connected to the network has to have an IP address. Incorrect IP address will result in connection failure. Consult your ISP for how to set up IP address. The default IP for IFD9506 is 192.168.1.5.

C. Subnet mask:

Subnet mask is an important parameter for setting up the subnet, used for seeing if the destination IP and the locak equipment are in the same subnet. If not, the equipment will send the packet to the

gateway, and the gateway will send the packet to another subnet. Incorrect setting may cause the destination equipment unable to communicate to IFD9506. To see if your setting is correct, conduct bitwise AND operations between your IP and subnet mask and destination IP and subnet mask. If the two values obtained are the same, the two IPs are in the same subnet. The default subnet mask of IFD9506 is 255.255.255.0.

D. Gateway:

Gateway is the window for two different subnets, allowing the two ends in different subnets to communicate. For example, if the LAN has to be connected to WAN, it will need a gateway to bridge the communication. The IP of the gateway has to be in the same subnet as IFD9506. The default gateway of IFD9506 is 192.168.1.254.

- Communication parameter setting: Please refer to explanations on BR#4, BR#5, and BR#6.
- 5. Timer setting:

For setting up TCP connection idle time, Modbus time-out and minimum communication delay time for every communication data. Please refer to explanations on BR#11, BR#12, and BR#13.

8.3 Network Settings

The first step for all the equipment to connect to the network is to have its own IP (Internet Protocol) address. The IP address is like a number for every equipment to be identified on the network.

- Setting up static IP of the PC
  - 1. Enter Control Panel  $\rightarrow$  Network Connection  $\rightarrow$  click on "Local Area Connection".

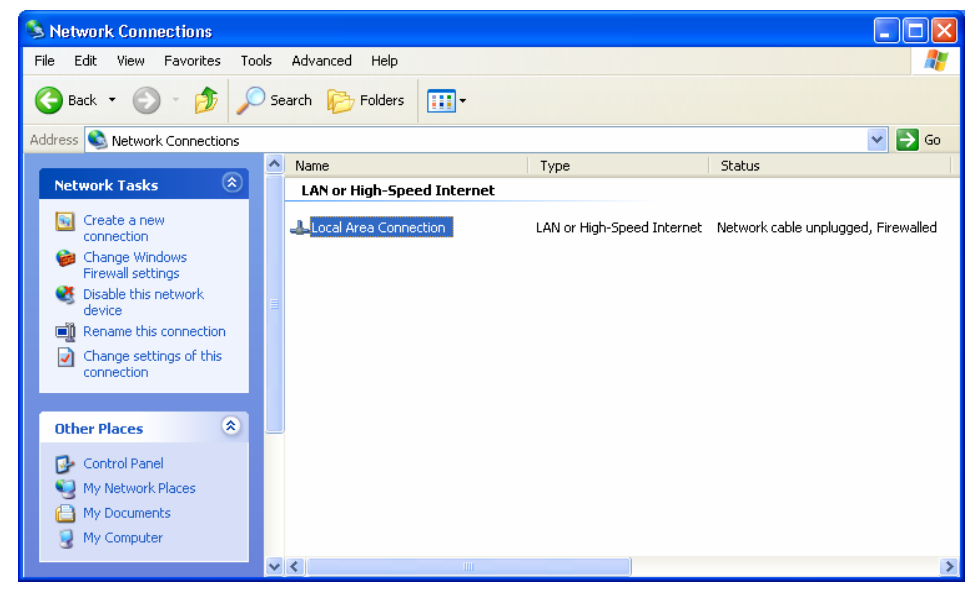

2. You will see the "Local Area Connection Status" window. Click on "Properties".

- 🕹 Local Area Connection Status ? General Support Connection Status: Connected Duration: 00:10:59 100.0 Mbps Speed: Activity Received 55,888 Packets: 29,896 Properties Disable Close
- 3. Click on "Internet Protocol (TCP/IP)".

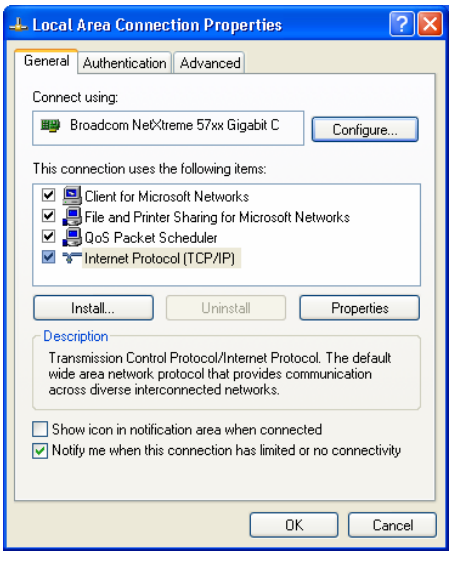

4. Enter "192.168.0.1" into IP address. Click on "OK" to complete the IP address setting of the PC.

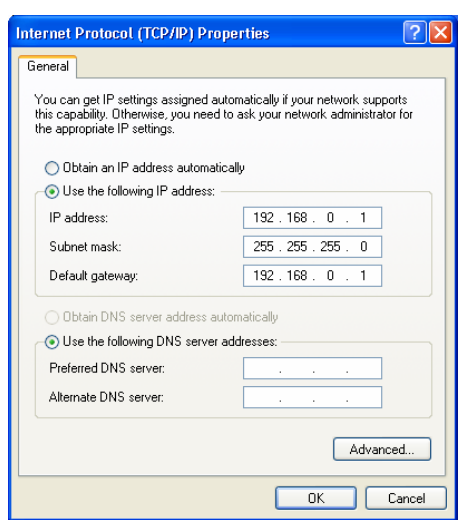

#### 8.4 Setting up E-Mails

E-Mail is the abbreviation of electronic mail which transmits mails through the network. IFD9506 has E-Mail functions for the user to pre-save a segment of text message, which can be a descriptive message or error message, into the subject of the E-Mail. When the E-Mail is triggered, IFD9506 will send the messages to the

#### user by E-Mail.

Mail settings

| Overview | Basic         | vlail Mo | nitor   IP Fil | ter Illser Define ISer | curito                                  |    |  |
|----------|---------------|----------|----------------|------------------------|-----------------------------------------|----|--|
|          |               |          |                |                        |                                         |    |  |
| _ Mail A | larm Setup    |          |                |                        |                                         |    |  |
|          | Alarm-1, X0   | falling  | ▼ Trigg        | ger                    |                                         |    |  |
|          | Alarm-2, X1   | falling  | Trigg          | ger                    |                                         |    |  |
| Г        | Alarm-3 X2    | falling  | Trio           | ner                    |                                         |    |  |
|          |               | Training |                | je.                    |                                         |    |  |
| Mail S   | etup          |          |                |                        |                                         |    |  |
| SM1      | P Server      |          | 192 . 168      | . 1 . 255              |                                         |    |  |
| Mail     | From          | М        | .essage@de     | elta                   |                                         |    |  |
| E-m-     | ail Subject o | f Alarm  |                |                        |                                         |    |  |
|          |               |          | Su             | ubject of Alarm        |                                         |    |  |
| 1        | MAIL AL       | ARM1     |                |                        |                                         |    |  |
| 2        | MAIL AL       | ARM2     |                |                        |                                         |    |  |
| 3        | MAIL AL       | ARM3     |                |                        |                                         |    |  |
| Bec      | iniont E-mai  | Address  |                |                        |                                         |    |  |
| Theo     | Alarm-1       | Alarm-2  | Alarm-3        | Mail A                 | drass                                   |    |  |
| 1        |               |          |                | Test1@Delta.com.tw     | /////////////////////////////////////// |    |  |
| 2        |               | X        | 2              | Test2@Delta.com.tw     | 7                                       |    |  |
| 3        | D             | D        | D              |                        |                                         | -1 |  |
|          | -             | ~        | ~              |                        |                                         |    |  |
|          |               |          |                |                        |                                         |    |  |
|          |               |          |                |                        |                                         |    |  |
|          |               |          |                |                        |                                         |    |  |
|          |               |          |                | 04                     |                                         |    |  |

1. Mail alarm setup:

There are 3 mail alarms to be set up. Check the boxes to enable the alarms. The alarm can be triggered by "low" and "high".

2. SMTP server:

When Alarm 1 is triggered, the E-Mail will first be sent to SMTP server, and SMTP server will send it to the designated address. For example, assume there is an E-Mail to be sent to <u>Test@delta.com.tw</u>, and SMTP server is 192.168.0.1, the E-Mail will be sent to SMTP server first, and the server will further send it to the recipient <u>Test1@delta.com.tw</u>.

3. E-Mail of sender:

Maximum 63 Engligh characters are allowed.

4. Subject of E-Mail:

You can enter the text message in the column, and the message will be placed in the subject of the E-Mail and sent to the recipient. IFD9506 is able to contain 1~3 E-Mail subjects. Max. 63 English characters are allowed for each subject.

5. E-Mail of recipient:

One mail can be sent to 10 addresses according to the alarm setting. Every address allows Max. 63 English characters. For example, (see the figure above) when Alarm 1 is triggered, the E-Mail will be sent to <u>Test1@delta.com.tw</u>. When Alarm 2 is triggered, the E-Mail will be sent to

# Test2@delta.com.tw.

#### Note:

To correctly send out E-Mails, there has to be a SMTP server in the network. When we send out an E-Mail, the mail will be sent to SMTP server first, and the server will further send the mail to the designated address.

#### 8.5 Monitoring Settings

You can read data in designated addresses in different equipment in the network by setting up IFD9506. The data can be temporarily stored in IFD9506 for fast storing and acquisition.

Setting up monitoring functions

| IFD                  | 950                                                        | 6      |                          |                          |                           |                          | ×     |  |  |
|----------------------|------------------------------------------------------------|--------|--------------------------|--------------------------|---------------------------|--------------------------|-------|--|--|
| 0                    | Overview Basic Mail Monitor IP Filter User Define Security |        |                          |                          |                           |                          |       |  |  |
| - Serial Master Mode |                                                            |        |                          |                          |                           |                          |       |  |  |
|                      | Manitar Dit Manitar Manitar Manitar Manitar                |        |                          |                          |                           |                          |       |  |  |
|                      |                                                            |        | Monit<br>Station Address | OF BIL<br>Device Address | Monito<br>Station Address | r wora<br>Device Address | -     |  |  |
|                      |                                                            |        | Decimal                  | Hexadecimal              | Decimal                   | Hexadecimal              |       |  |  |
|                      | -                                                          | 1      | 1                        | 500                      | 1                         | 1000                     |       |  |  |
|                      |                                                            | 2      | 1                        | 501                      | 1                         | 1000                     |       |  |  |
|                      |                                                            | 3      | 1                        | 502                      | 1                         | 1000                     |       |  |  |
|                      |                                                            | 4      |                          |                          |                           |                          |       |  |  |
|                      |                                                            | 5      |                          |                          |                           |                          |       |  |  |
|                      |                                                            | 6      |                          |                          |                           |                          |       |  |  |
|                      |                                                            | 7      |                          |                          |                           |                          | -     |  |  |
|                      | - Ser                                                      | ial SI | ave Mode                 |                          |                           |                          |       |  |  |
|                      | 001                                                        |        |                          |                          |                           |                          |       |  |  |
|                      |                                                            |        | Station Address          | s Relay IP Addr          | ess                       |                          |       |  |  |
|                      |                                                            | 2      |                          |                          |                           |                          |       |  |  |
|                      | -                                                          | 2      |                          |                          |                           |                          |       |  |  |
|                      | -                                                          | 4      |                          |                          |                           |                          |       |  |  |
|                      |                                                            | 5      |                          |                          |                           |                          |       |  |  |
|                      |                                                            | 6      |                          |                          |                           |                          |       |  |  |
|                      |                                                            | 7      |                          |                          |                           |                          |       |  |  |
|                      |                                                            | 8      |                          |                          | -                         |                          |       |  |  |
|                      |                                                            |        |                          |                          |                           |                          |       |  |  |
| _                    |                                                            |        |                          |                          |                           | Cancel                   | Applu |  |  |
|                      |                                                            |        |                          |                          |                           |                          | SPPR  |  |  |

1. Monitor bit:

Device addresses for setting up the bit status of serial slave; able to read the content in the corresponding address of the designated slave.

2. Monitor word:

Device addresses for setting up the word status of serial slave; able to read the content in the corresponding address of the designated slave.

Note:

Cache mode normally enabled, and Max. data in 16 slaves can be monitored. When the cache mode is enabled, the data you would like to read will be sent back directly from the register in IFD9506.

Read cache mode → Read non cache mode → →

Master Gateway Slave PC Ethernet IFD9506 RS-485 PLC

3. Serial slave mode:

The instruction sent from the master is received and transferred to the network. Please designate the station address and relay IP address.

Device address: Address of the slave PLC

Relay IP address: IP of the serial master

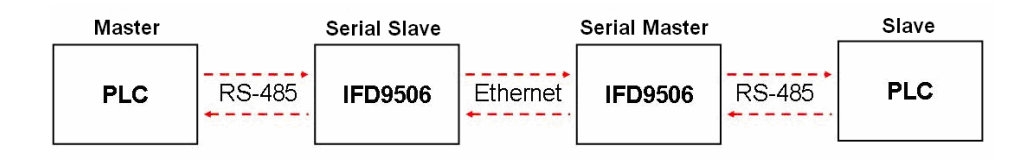

#### 8.6 IP Filter

The IP filter is used for restricting the connection of the network in case some uncertain UP will cause errors. Only the IP set within a certain range can establish a connection. Other IPs will be rejected.

Setting up IP filter

| IFD 9506         |                                                                      |       |
|------------------|----------------------------------------------------------------------|-------|
| Overview Bas     | ic Mail Monitor IP Filter User Define Security                       |       |
| 🔽 Enable         | e IP Filter (Only the IP address listed below are allowed to access) |       |
| ⊢ IP Filter Setu | ip                                                                   |       |
| No.              | IP Address Netmask                                                   |       |
| 1.               | 0 . 0 . 0 . 0 . 255 . 255 . 255                                      |       |
| 2.               | 0 . 0 . 0 . 0 255 . 255 . 255                                        |       |
| 3.               | 0 . 0 . 0 . 0 255 . 255 . 255                                        |       |
| 4.               | 0 . 0 . 0 . 0 255 . 255 . 255                                        |       |
| 5.               | 0 . 0 . 0 . 0 255 . 255 . 255                                        |       |
| 6.               | 0 . 0 . 0 . 0 255 . 255 . 255                                        |       |
| 7.               | 0 . 0 . 0 . 0 255 . 255 . 255                                        |       |
| 8.               | 0 . 0 . 0 . 0 255 . 255 . 255                                        |       |
|                  |                                                                      |       |
|                  | OK Cancel A                                                          | Apply |

1. Enable IP filter function:

Check the box to enable IP filter.

2. IP address:

IP addresses that are allowed to establish connections. Max. 8 IPs are allowed.

3. Netmask:

Subnet mask of the UP that is allowed to establish a connection. To see whether the subnet mask is allowed, conduct bitwise AND operation between the allowed IP and subnet mask and destination IP and subnet mask. If the two values obtained are the same, the subnet mask is allowed by the network. For example, assume the IP is 192.168.0.1 and subnet mask 255.255.255.0, the IPs allowed to establish connections will become 192.168.0.0 ~ 192.168.0.255.

#### 8.7 User Defined Format

You can define your own format for the data to be transmitted. The items to be defined include the fixed length, start item and stop item.

■ Select RS-232 or RS-485 to connect the device

| Module Name          | IFD 9506                                                     |                                                          |  |
|----------------------|--------------------------------------------------------------|----------------------------------------------------------|--|
| Master Configuration | Serial Master                                                | •                                                        |  |
| Network Setup        |                                                              |                                                          |  |
| IP Configuration     | Static                                                       | •                                                        |  |
| IP Address           | 192 . 168 .                                                  | 109 . 129                                                |  |
| Netmask              | 255 . 255 .                                                  | 255 . 0                                                  |  |
| Gateway              | 172 . 16 .                                                   | 144 . 254                                                |  |
| Parity<br>Mode       | Modbus COM2 (<br>User Define COI<br>User Define COI<br>ASCII | RS-485)<br>M1 (RS-232)<br>M2 (RS-485)<br>Station Address |  |
| Timer Setting        |                                                              |                                                          |  |
| Keep Alive Time (s)  | 30                                                           | (5 · 65535 s)                                            |  |
| Modbus Timeout (ms)  | 5000                                                         | (5 - 65535 ms)                                           |  |
| Delay Time (ms)      | 0                                                            | (0 - 65535 ms)                                           |  |

Switch to "User Define" page to set up the "Fix Length", "Start Item" and "Stop Item".

| IFD9506                                                                                                    |
|----------------------------------------------------------------------------------------------------|
| Overview Basic Mail Monitor IP Filter User Define Security                                                 |
| COM1 (RS-232)                                                                                              |
| Serial Master Listen Port 20000                                                                            |
| Serial Slave                                                                                               |
| Destination IP 0.0.0.0 Destination Port 20000                                                              |
| Fix Length 1 Bytes                                                                                         |
| Start Item 1 - Bytes, Start Char (Hex.) 3A 00 00                                                           |
| Stop Item 2 - Bytes, Stop Char (Hex.) 00 0A 00                                                             |
| COM2 (RS-485)           Serial Master           Listen Port           20001                                |
| Serial Slave                                                                                               |
| Destination IP 0.0.0 Destination Port 20001                                                                |
| Image: Fix Length         1         Bytes         1         ~ 256                                          |
| ✓         Start Item         1         ✓         Bytes, Start Char (Hex.)         34         00         00 |
| Image: Stop Item         2         ■         Bytes, Stop Char (Hex.)         0D         0A         00      |
| OK Cancel Apply                                                                                            |

- 1. Listen Port/Destination Port: Range: 1024 ~ 65535.
- 2. Fix Length:

When this is set, IFD9506 will transmit data following the fixed length.

3. Start Item:

The start item of data. Range: 1 ~ 3

4. Stop Item:

The stop item of data. Range: 1 ~ 3

When the start item and stop item are set, IFD9506 will transmit data following the start item and stop item. If the transmission time exceeds the Modbus time-out, IFD9506 will dispose of incomplete data.

Note:

When using two IFD9506 modules as Mater and Slave and its user define functions, the settings of the fixed length, start item and stop item have to be consistent. If not, the data will be filtered automatically.

# 8.8 Virtual COM

Virtual COM converts the data transmitted to RS-232 to Ethernet.

■ Select "User Define COM".

| Module Name          | IFD 9506                                              |                                    |
|----------------------|-------------------------------------------------------|------------------------------------|
| Master Configuration | Serial Master                                         | -                                  |
| Network Setup        |                                                       |                                    |
| IP Configuration     | Static                                                | •                                  |
| IP Address           | 192 . 168 . 109 .                                     | 129                                |
| Netmask              | 255 . 255 . 255 .                                     | 0                                  |
| Gateway              | 172 . 16 . 144 .                                      | 254                                |
| Parity<br>Mode       | User Define COM1 (RS<br>User Define COM2 (RS<br>ASCII | 3-232)<br>3-485)<br>ion Address 11 |
| Timer Setting        |                                                       |                                    |
| Keep Alive Time (s)  | 30 (5 - 6                                             | 65535 s)                           |
| Modbus Timeout (ms)  | 5000 (5 - 6                                           | 65535 ms)                          |
| Delay Time (ms)      | 0 (0 · 0                                              | 65535 ms)                          |

■ Switch to "User Define" page and "Listen Port".

| IFD9506                                                    |
|------------------------------------------------------------|
| Overview Basic Mail Monitor IP Filter User Define Security |
| COM1 (RS-232)                                              |
| Serial Master                                              |
| Listen Port 20000                                          |
| - Serial Slave                                             |
| Destination IP 00.0 Destination Port 20000                 |
| Fix Length 1. Bytes                                        |
| 🔽 Start-Item 1 💌 Bytes, Start Char (Hex.) 3A 00 00         |
| 🔽 Stop Item 2 🚽 Bytes, Stop Char (Hex.) 00 04 00           |
| CDM2 (RS-485) Serial Master Listen Port 2000 1024~65535    |
| Serial Slave                                               |
| Destination IP 0.0.0 Destination Port 20001                |
| Fix Length T Bytes                                         |
| Start Item 1 🚽 Bytes, Start Char (Hex.) 34 00 00           |
| Stop Item 2 Bytes, Stop Char (Hex.) 00 04 00               |
| OK Cancel Apply                                            |

Open Virtual COM setup page

| 🚇 Delta DCISoft      |                  |        |
|----------------------|------------------|--------|
| Eile View Iools Help |                  |        |
| Network Type         | Virtual COM      |        |
| X Time               | Description      |        |
| 1770 <b>8</b> .      | Ethernet BROADCA | AST // |

| VirtualCOM - Configuration          |                                                                                                    |
|-------------------------------------|----------------------------------------------------------------------------------------------------|
| COM Port Parameter<br>COM Port COM2 | Select COM port to become virtual<br>– Search device on the<br>network or enter the IP<br>address of the device. |

Press "OK", and you will see all the devices connected on the network.

| Module  | Module Name | IP Address    | Port  | M. |
|---------|-------------|---------------|-------|----|
| IFD9506 | IFD9506     | 192.168.1.135 | 20001 | 00 |
| IFD9506 | IFD9506     | 192.168.1.11  | 20001 | 00 |
|         |             |               |       |    |

Select the module you need and press "OK". Relevant information of the device will be imported automatically. Press "OK" to complete the setup.

| Parameter   |           |       |   |               |
|-------------|-----------|-------|---|---------------|
| COM Port    | COM2      | •     |   | VirtualCOM    |
| IP Address  | 192.168.1 | . 135 | - | Create succee |
| Listen Port | 20001     |       |   | (OK]          |
| Module Name | IFD9506   |       |   |               |

■ Once the setup is successful, you can see the virtual COM you set in the Device Manager.

| 🚇 Device Manager                                                                                                    |   |
|----------------------------------------------------------------------------------------------------|---|
| File Action View Help                                                                                                    |   |
|                                                                                                    |   |
| Batteries     Computer     Disk drives                                                                                                    | ~ |
| Display adapters     Display adapters     DVD/CD-ROM drives     DVD/CD-ROM drives     DVD/CD-ROM drives     DIDE ATA/ATAPI controllers     DIDE ATA/ATAPI controllers  |   |
| Keyboards Mice and other pointing devices Network adapters Sommunications Port (COM1) Communications Port (COM2) ELTIMA Virtual Serial Port (COM3) Printer Port (LPT1) |   |
| Processors  SCSI and RAID controllers  Sound, video and game controllers  System devices                                                                               | ~ |

#### 8.9 Security Settings

To prevent the set values in IFD9506 from being modified, you can set up passwords to lock the settings in IFD9506.

Setting up password

| IFD9506              |                                              |
|----------------------|----------------------------------------------|
| Overview Basic Mail  | Monitor   IP Filter   User Define   Security |
| Login                |                                              |
| Password             | Confirm                                      |
| Password Setup       |                                              |
| Modify               |                                              |
| Password             |                                              |
| Confirm Password     |                                              |
| Load Factory Default |                                              |
| Factory Setting      |                                              |
|                      |                                              |
|                      |                                              |
|                      |                                              |
|                      |                                              |
|                      |                                              |
|                      |                                              |
|                      |                                              |
|                      |                                              |
|                      | OK Cancel Apply                              |

1. Password setup:

Check the "Modify" box to set up the password.

2. Password:

Max. 4 characters.

3. Confirm password:

Enter the new password again.

4. See "10.1 Application Examples" for more details.

#### Note:

Once the password is locked, all the pages cannot be set up unless you unlock the password. However, if you set up IFD9506 by RS-232, you can return the setting to default one whether the password is locked or not. For example, if you have locked IFD9506 but forget the password, you have to return IFD9506 to default setting by RS-232, and all the settings will return to default ones.

### 8.10 Returning to Default Settings

If you need to clear all the settings after many modifications on the settings and return the settings to default ones, check the "Factory Setting" box.

Returning to default settings

| Overview   Basic   Mail                                  | Monitor   IP Filter   User Define   Security |
|----------------------------------------------------------|----------------------------------------------|
| Password                                                 | Confirm                                      |
| Password Setup<br>Modify<br>Password<br>Confirm Password |                                              |
| Load Factory Default                                     | IFD9506 Return to factory setting Yes No     |
|                                                          | OK Cancel Apply                              |

Check "Factory Setting" box and click on "Yes".

#### Note:

If you set up IFD9506 by RS-232, you can return to settings to default ones whether the password is locked or not. It will take approximately 10 seconds to return to default settings, so DO NOT switch off the power within the 10 seconds. Besides, you can also press "Reset" button for 2 seconds to return to default settings.

# 9 Webpage Settings

This section introduces how to set up IFD9506 through webpages and explains how to set up columns in each page. IFD9506 is set up by UDP port 20006. Please be aware of the relevant settings for the firewall.

# 9.1 Webpage Connection

- Enable webpage function
  - 1. Open the webpage browser and enter the IP address of IFD9506 in the address column.
  - See below for the items to be set up. The block on the left hand side shows the basis status of IFD9506.

| Module            | Module Name      |       | FD9506    |                   |     |           | voninguration page: |
|-------------------|------------------|-------|-----------|-------------------|-----|-----------|---------------------|
| IFD9506           | Module Configur  | ation | Serial SI | ave               | -   |           |                     |
| IP Address        | Network Setup    |       |           |                   |     |           |                     |
| 192.168.1.11      | IP Configuration |       | atic      |                   | -   |           |                     |
| MAC Address       | IP Address       | 19    | 2.168.1.1 | 1                 |     |           |                     |
| MAC AUGIESS       | Netmask          | 25    | 5.255.25  | 5.0               |     |           |                     |
| 00:18:23:10:01:D6 | Gateway          | 19    | 2.168.1.1 |                   |     |           |                     |
| Firmware Version  | Communication P  | arame | er        |                   |     | 110 - 111 |                     |
| 1.40              | COM Protocol Se  | etup  | Modt      | ous COM2 (RS-485) |     | -         |                     |
|                   | Baudrate 1       | 15200 | -         | Data Length       | 8   | -         |                     |
|                   | Parity E         |       | •         | Stop Bit          | 1   | •         |                     |
|                   | Mode A           | SCII  | •         | Station Address   | 11  |           |                     |
|                   | Timer Setting    |       |           |                   |     |           |                     |
|                   | Keep Alive Time  | (ms)  | 30        | (5~65535          | S)  |           |                     |
|                   | Delay Time (ms)  | (ins) | 0         | (0~65535          | ms) |           |                     |
| <u> </u>          |                  |       |           |                   |     | iv.       |                     |

### 9.2 Basic Settings

The basic settings include parameters as module name, network functions and serial communication. For network settings, please consult your Internet service provider. For other settings, please refer to BR#4 ~ BR#6 and BR#11 ~ BR#13.

The basics

|              |          |                                         |                                  | (here and the second second se |                               |        |                   |
|--------------|----------|-----------------------------------------|----------------------------------|----------------------------------------------------------------------------------------------------|-------------------------------|--------|-------------------|
| Module       |          | Module Na                               | me                               | IFD9506                                                                                                    |                               | -      | BR4               |
| IFD9506      |          | Module Co                               | nfiguration                      | Serial Slave                                                                                                    | -                             |        |                   |
| IP Address   |          | Network Set                             | up                               |                                                                                                    |                               |        |                   |
| 192,168.     | 1.11     | IP Configur                             | ation                            | Static                                                                                                    | -                             |        | Network setting   |
| 192,100,1,11 |          | IP Address                              | Idress 192.168.1.11              |                                                                                                    | 68.1.11                       |        |                   |
| MAC Addre    | ISS      | Netmask                                 |                                  | 255.255.255.0                                                                                                    |                               |        |                   |
| 00:18:23     | 10:01:D6 | Gateway                                 | 1                                | 192.168.1.1                                                                                                    |                               |        |                   |
|              |          | COM Proto                               | col Setup                        | Modbus COM2 (RS-4                                                                                                    | 485)                          | -      |                   |
| 1.40         |          | COM Proto<br>Baudrate<br>Parity<br>Mode | col Setup<br>11520<br>E<br>ASCII | Modbus COM2 (RS-<br>Data Lengt<br>Stop Bit<br>Station Add                                                                                                    | 485)<br>th 8<br>1<br>dress 11 | •<br>• | BR4<br>BR5<br>BR6 |

For how to set, see 8.2.

# 9.3 Setting up E-Mails

E-Mail is the abbreviation of electronic mail which transmits mails through the network. IFD9506 has E-Mail functions for the user to pre-save a segment of text messages, which can be a descriptive message or error message, into the subject of the E-Mail. When the E-Mail is triggered, IFD9506 will send the messages to the user by E-Mail.

E-Mail settings

| Aodule<br>IFD9506<br>P Addres: | s          | Alarm-1 • X0 Falling edge  Trigger Alarm-2 • X1 Falling edge  Trigger      |         |
|--------------------------------|------------|----------------------------------------------------------------------------|---------|
| 192.168.                       | .1.11      | Alarm-3 • X2 Falling edge  Trigger Mail Setup                              |         |
| MAC Addr                       | ess        | SMTP Server 192.168.1.255                                                  |         |
| 00:18:23                       | 3:10:01:D6 | Mail From Message@delta                                                    |         |
| Firmware                       | Version    | E-mail Subject of Event Subject of Alarm                                   |         |
| 1.40                           |            | 1 MAIL ALARM1<br>2 MAIL ALARM2                                             |         |
|                                |            | 3 MAIL ALARM3                                                              |         |
|                                |            | Recipient E-mail Address                                                   | draca   |
|                                |            | Alarm-1     Alarm-2     Alarm-3     E-mail Adi       1         2         3 |         |
|                                |            |                                                                            | <b></b> |

#### 1. Mail Alarm:

There are 3 mail alarms available. Check the alarm to enable that alarm. Every alarm can be triggered by falling edge or rising edge.

2. For how to set up SMTP server, E-mail subject and recipients, see 8.4.

# 9.4 IP Filter

The IP filter is used for restricting the connection of the network in case some uncertain IP will cause errors. Only the IP set within a certain range can establish a connection. Other IPs will be rejected.

Setting up IP filter

| Module<br>IFD9506 | <b>₽</b>   E | nable IP Filter<br>Only the IP address | s listed below are allowe | to access) |  |
|-------------------|--------------|----------------------------------------|---------------------------|------------|--|
| IP Address        | No.          | IP Address                             | Netmask                   |            |  |
| 192.168.1.11      | 1            | 0.0.0.0                                | 255.255.255.255           |            |  |
| M0C 0ddroee       | 2            | 0.0.0.0                                | 255.255.255.255           |            |  |
| MAC AUU 535       | 3            | 0.0.0.0                                | 255.255.255.255           |            |  |
| 00:18:23:10:01:D6 | 4            | 0.0.0.0                                | 255.255.255.255           |            |  |
| Firmware Version  | 5            | 0.0.0.0                                | 255.255.255.255           |            |  |
| 1.40              | 6            | 0.0.0.0                                | 255.255.255.255           |            |  |
|                   | 7            | 0.0.0.0                                | 255.255.255.255           |            |  |
|                   | 8            | 0.0.0.0                                | 255.255.255.255           |            |  |

For how to set, see 8.6.

#### 9.5 Security Settings

To prevent the set values in IFD9506 from being improperly modified in a well designed network environment, you can set up passwords to lock the settings in IFD9506.

How to set up passwords

| lodule            | -Password Set | up      |          |  |
|-------------------|---------------|---------|----------|--|
| IFD9506           | Password      |         |          |  |
| ) Address         | Confirm Pas   | sword   |          |  |
| 192.168.1.11      | Load Factory  | Default | 8 I<br>1 |  |
| IAC Address       | - Frankrik (  | 1.443   |          |  |
| 00:18:23:10:01:D6 | Factory       | secong  |          |  |
| irmware Version   |               | Apply   |          |  |
| 1.40              |               |         |          |  |
|                   |               |         |          |  |
|                   |               |         |          |  |

1. Setting up password:

You can enter maximum 4 characters in the password column to set up the password. Leave the column blank to unlock the password protection.

2. Confirming password:

Enter the new password again.

Note:

Once IFD9506 is locked by the password, all the pages can only be set up after the password is unlocked. However, if IFD9506 is set up through RS-232 COM port, you can return all settings to default settings no matter IFD9506 is locked by the password or not. For example, supposed your IFD9506 is locked but you forget the password, you can return all the settings to default settings through RS-232 COM port.

# 9.6 Returning to Default Settings

You can easily return all the settings to default ones on the page after you have modified those settings several times.

How to return to default settings

| asic Mail IP Filter                                                                                             | Slave Mode Setting                                    | Master Mode Setting (Monitor)     | User Define | Security |  |
|----------------------------------------------------------------------------------------------------|-------------------------------------------------------|-----------------------------------|-------------|----------|--|
| Module<br>IFD9506<br>IP Address<br>192.168.1.11<br>MAC Address<br>00:18:23:10:01:D6<br>Firmware Version<br>1.40 | Password Se<br>Password<br>Confirm Pa<br>Load Factory | ztup ssword Default Setting Apply |             |          |  |
| eturn to factory set                                                                                            | ing<br>o return to factory :<br><u>No</u>             | setting ?                         |             |          |  |

Java Applet Window Check "Factory Setting" and press (Y), all the settings in IFD9506 will return to default settings.

Note:

Returning all the settings in IFD9506 to default ones through RS-232 COM port can be done no matter IFD9506 is locked by the password or not. The entire process will take approximately 10 seconds, and please DO NOT switch off the power during this 10 seconds. To return to default settings, you can also press the "Reset" button for 2 seconds.

# 9.7 Monitor Table

By setting up IFD9506, you will be able to read data in specific addresses on the network and store the data temporarily in IFD9506. This realizes fast data storage and retrieval.

How to monitor master

| nitor Bit           |        |                      |          |              | Monitor Word           |                       |          |            |        |
|---------------------|--------|----------------------|----------|--------------|------------------------|-----------------------|----------|------------|--------|
| Station Ac<br>(Dec) | ldr. D | evice Addr.<br>(Hex) | Bit Stat | us           | Station Addr.<br>(Dec) | Device Addr.<br>(Hex) | Content  | Digit Sele | ection |
|                     | 0500   |                      | 0<br>0   |              | 1                      | 1000                  | 0000     | Hex<br>Hex |        |
|                     | 0502   | 2                    | 0        |              | 1                      | 1002                  | 0000     | Hex        | Ţ      |
|                     |        |                      | T        |              |                        | 10                    |          |            |        |
|                     |        |                      |          | $\mathbf{X}$ |                        | 10                    | _/       | _          | -      |
|                     |        |                      |          |              |                        |                       | 1        |            | Ŧ      |
|                     |        |                      |          | Present      | value of r             | nonitored             | device   | _          | Ŧ      |
|                     |        |                      |          | - Coon       |                        | Tornicorec            | I GEVICE | -          |        |
|                     | -      |                      |          |              |                        |                       |          |            |        |
|                     |        |                      |          |              |                        | 19                    |          |            |        |
|                     |        |                      |          |              |                        |                       |          |            |        |

1. Monitor Bit:

For setting up the address of the bit-type serial slave, and for you to read the content in the designated slave.

2. Monitored content:

Displaying the value monitored in the address.

3. Monitored value status:

The value monitored can be disaplayed in hex or decimal forms.

4. Monitor Word:

For setting up the address of the word-type serial slave, and for you to read the content in the designated slave.

Note:

Cache mode normally enabled, and Max. data in 16 slaves can be monitored. When the cache mode is enabled, the data you would like to read will be sent back directly from the register in IFD9506.

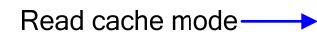

Read non cache mode--►

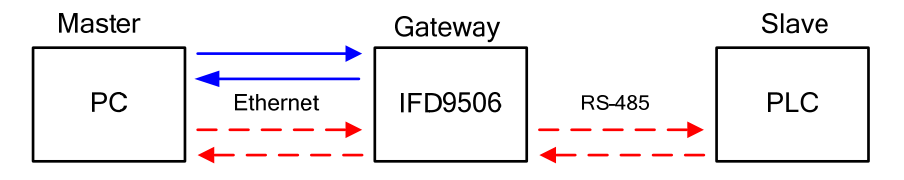

How to monitor slave

| ISIC  | Mail      | IP Filter | Slave Mod | le Setting | Master | Mode Setting (Monitor) | User Define | Security |  |
|-------|-----------|-----------|-----------|------------|--------|------------------------|-------------|----------|--|
|       |           |           |           | Station A  | ddress | Relay IP Address       |             |          |  |
| Mode  | ule       |           | 1         |            |        | ,                      |             |          |  |
|       |           |           | 2         |            |        |                        |             |          |  |
| IFD   | 9506      |           | 3         | -          |        |                        |             |          |  |
|       |           |           | 4         | 1          |        |                        |             |          |  |
| IP Ac | ldress    |           | 5         | -          |        |                        |             |          |  |
|       |           |           | 6         | 1          |        |                        |             |          |  |
| 193   | 2.168.1.1 | 1         | 7         | 1          |        |                        |             |          |  |
|       |           |           | 8         |            |        |                        |             |          |  |
| MAC   | Address   | \$        | 9         |            |        |                        |             |          |  |
|       |           |           | 10        | -          |        |                        | _           |          |  |
| 00:   | 18:23:10  | :01:D6    | 11        | -          |        |                        |             |          |  |
|       |           |           | 12        |            |        |                        |             |          |  |
|       |           |           | 13        |            |        |                        |             |          |  |
| FILL  | ware vei  | rsion     | 14        |            |        |                        |             |          |  |
|       | _         |           | 16        |            |        |                        | -           |          |  |
| 1.4   | 0         |           | 16        |            |        |                        | _           |          |  |
|       |           |           | 17        |            |        |                        |             |          |  |
|       |           |           | 10        |            |        |                        | -           |          |  |
|       |           |           | 10        |            |        |                        | -           |          |  |
|       |           |           | 19        | 8          |        |                        |             |          |  |
|       |           |           | 20        |            |        |                        | -           |          |  |

1. Serial slave mode (Used when the communication protocol is Modbus TCP):

The instruction sent from the master is received and transferred to the network. Please designate the station address and relay IP address.

Device address: Slave PLC address (The Gateway address and PLC address cannot be the same)

Relay IP address: Serial mater IP

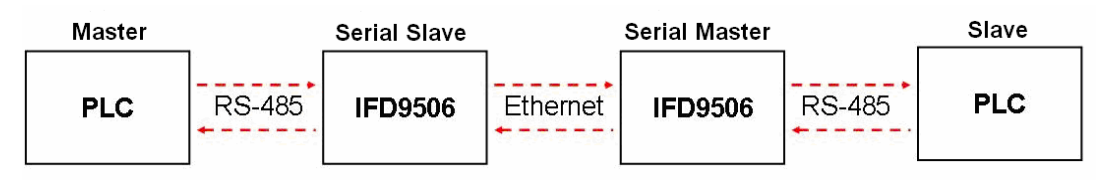

# 9.8 User Define

You can define your own format for data to be transmitted. The items to be defined include the fixed length, start item and stop item.

Select RS-232 or RS-485 to connect the device

| ndule             | Module Nam    | e         | DVP                                    |              |       |  |
|-------------------|---------------|-----------|----------------------------------------|--------------|-------|--|
| FD9506            | Module Conf   | iguration | Serial Master                          | -            |       |  |
| Address           | Network Setur | (-        |                                        |              |       |  |
| 192.168.1.10      | IP Configurat | ion S     | tatic                                  | -            |       |  |
| AC Address        | IP Address    | 1         | 92.168.1.10                            |              |       |  |
| AC Address        | Netmask       | 2         | 55.255.255.0                           |              |       |  |
| 00:18:23:10:01:D6 | Gateway       | 0         | .0.0.0                                 |              |       |  |
| mware Version     | Communicatio  | n Parame  | eter                                   |              |       |  |
| 1.40              | COM Protoco   | l Setup   | Modbus COM2 (RS-4                      | 185)         | -     |  |
|                   | Baudrate      | 115200    | Modbus COM1 (RS-2<br>Modbus COM2 (RS-4 | (32)<br>(85) |       |  |
|                   | Parity        | E         | Viser Define COM1 (F                   | RS-232)      |       |  |
|                   | Mode          | ASCII     | User Define COM2 (F                    | RS-485)      |       |  |
|                   |               |           |                                        |              |       |  |
|                   | Timer Setting |           |                                        |              |       |  |
|                   | Keep Alive Ti | me(s)     | 30 (5~                                 | 65535 s )    |       |  |
|                   | Modbus Time   | eout (ms) | 5000 (5~                               | 65535 ms )   |       |  |
|                   | Delay Time (r | ns)       | 0 (0~                                  | 65535 ms )   |       |  |
|                   |               |           |                                        |              | Apply |  |

Switch to "User Define" page to set up the "Fix Length", "Start Item" and "Stop Item".

| Basic  | Mail                                | IP Filter              | Slave Mode S      | Setting Master M                              | lode Setting (Monitor)            | Ethernet / IP  | User Define | Security |
|--------|-------------------------------------|------------------------|-------------------|-----------------------------------------------|-----------------------------------|----------------|-------------|----------|
| -CON   | A1 (RS-23<br>Serial Mas<br>Listen P | 32)<br>ster<br>ort 200 |                   | Serial<br>Dest.                               | Slave<br>IP 0.0.0.0               | Dest. Port 2   |             |          |
|        | Fix Leng<br>Start Ite<br>Stop Iter  | th 1<br>m 1<br>n 2     | Bytes Bytes Bytes | , Start Char (Hex.)<br>, Stop Char (Hex.)     | 3A 00 00<br>0D 0A 00              |                |             |          |
| -CON   | A2 (RS-48<br>Serial Mas<br>Listen P | 85)<br>ster<br>ort 200 | D1                | Serial Sla<br>Dest. IP                        | <b>We</b><br>172.16.1.1           | Dest. Port 200 | 001         |          |
| r<br>N | Fix Leng<br>Start Ite<br>Stop Iter  | th 3<br>m 1<br>n 3     | Byte              | es, Start Char (Hex.)<br>es, Stop Char (Hex.) | - 1 ~ 256<br>3A 00 00<br>0D 0A 00 |                |             |          |
|        |                                     | 2<br>3                 |                   |                                               |                                   |                | Apply       | ]        |

- 1. Listen Port/Destination Port: Range: 1024 ~ 65535.
- 5. Fix Length:

When this is sest, IFD9506 will transmit data following the fixed length.

6. Start Item:

The start item of data. Range:  $1 \sim 3$ 

7. Stop Item:

The stop item of data. Range: 1 ~ 3

When the start item and stop item are set, IFD9506 will transmit data following the start item and stop item. If the transmission time exceeds the Modbus time-out, IFD9506 will dispose of incomplete data.

Note:

When using two IFD9506 modules as Mater and Slave and its user define functions, the settings of the fixed length, start item and stop item have to be consistent. If not, the data will be filtered automatically.

# 10 Application Examples – DCISoft

10.1 Setting up & Unlocking Password

| Application | Setting up password by IFD9506 configuration                                  |
|-------------|-------------------------------------------------------------------------------|
| Steps       | <ul><li>(1) Set up password in IFD9506.</li><li>(2) Unlock IFD9506.</li></ul> |

1. See 8.1 for the connection and how to set up the communication.

2. Open the setup page and switch to "Security" page.

| IFD9506              | Example 1                              |
|----------------------|----------------------------------------|
| Overview Basic Mail  | Monitor IP Filter User Define Security |
| Login                |                                        |
| Password             | Confirm                                |
| Password Setup       |                                        |
| Modify               |                                        |
| Password             |                                        |
| Confirm Password     |                                        |
| Load Factory Default |                                        |
| Factory Setting      |                                        |
|                      |                                        |
|                      |                                        |
|                      |                                        |
|                      |                                        |
|                      |                                        |
|                      |                                        |
|                      |                                        |
|                      |                                        |
|                      | OK Cancel Apply                        |

3. Check "Modify" and enter "aabb" in "Password" and "Confirm Password" columns. Click on "OK" to save the password.

| 000                     |                     |             |          |  |
|-------------------------|---------------------|-------------|----------|--|
| Iverview   Basic   Mail | Monitor   IP Filter | User Define | Security |  |
| Login                   |                     |             |          |  |
| Password                | <u> </u>            | Confirm     |          |  |
| Password Setup          |                     |             |          |  |
| 🔽 Modify                |                     |             |          |  |
| Password                | xxxx                |             |          |  |
| Confirm Password        | хххх                |             |          |  |
| - Load Factory Default- |                     |             |          |  |
| 2000 r dotoly 2 ordan   |                     |             |          |  |
| Factory Setting         |                     |             |          |  |
| Factory Setting         |                     |             |          |  |
| Factory Setting         |                     |             |          |  |
| Factory Setting         |                     |             |          |  |
| Factory Setting         |                     |             |          |  |
| Factory Setting         |                     |             |          |  |
| Factory Setting         |                     |             |          |  |
| Factory Setting         |                     |             |          |  |
| Factory Setting         |                     |             |          |  |
| Factory Setting         |                     |             |          |  |

4. Open the setup page again, and IFD9506 is now locked by the password. You cannot open any of the settings now. To unlock the password, check "Unlock" and enter your original password.

| IFD9506                                                    | IFD9506                                                    |
|------------------------------------------------------------|------------------------------------------------------------|
| Overview Basic Mail Monitor IP Filter User Define Security | Overview Basic Mail Monitor IP Filter User Define Security |
| Login<br>Password Confirm                                  | Password Confirm                                           |
| Password Setup                                             | Password Setup                                             |
| I Modify                                                   | I▼ Modify                                                  |
| Password                                                   | Password max                                               |
|                                                            | Land Extern Default                                        |
|                                                            |                                                            |
|                                                            |                                                            |
| UK Cancel Mppy                                             |                                                            |
| IFD9506  Configuration is successful OK                    |                                                            |

10.2 Password Loss (Returning to Default Settings by RS-232)

| Application | Returning to default settings by RS-232.                                                                                                    |  |
|-------------|----------------------------------------------------------------------------------------------------|--|
| Steps       | <ul><li>(1) Set up password in IFD9506.</li><li>(2) Supposed the password is forgotten, return to default settings through RS-232.</li></ul> |  |

- 1. Use DVPACAB2A30 cable to connect the PC and IFD9506. Open the setup page.
- Check "Factory Setting" box and the warning dialog box will appear. Click on "Yes" to return to default settings (in approx. 5 ~ 10 seconds), and the password will be cleared as well.

# 10.3 IP Filter Protection

| Application | Setting up IP filter protection. Only connections to 192.168.0.7 and 172.16.0.1 ~ 172.16.0.255 are allowed.                                                                                               |
|-------------|----------------------------------------------------------------------------------------------------|
| Steps       | <ol> <li>Check "Enable IP Filter" box.</li> <li>Set up IP address to "192.168.0.7" and netmask to "255.255.255.255".</li> <li>Set up IP addres to "172.16.0.1" and netmask to "255.255.255.0".</li> </ol> |

- 1. See 8.1 for the connection and how to set up the communication.
- 2. Open the setup page and switch to "IP Filter" page.

| 0.0.0.0.255.255.255.255                                                                                                    |
|----------------------------------------------------------------------------------------------------|
|                                                                                                    |
|                                                                                                    |
| 0.0.0.0                                                                                                    |
| 0 . 0 . 0 . 0 255 . 255 . 255                                                                                                    |
| 0 . 0 . 0 . 0 . 255 . 255 . 255                                                                                                    |
| 0 . 0 . 0 . 0 255 . 255 . 255                                                                                                    |
| 0     .     0     .     0     .     255     .     255     .     255     .     255     .     255     .     255     .     255     .     255     .     255     .     255     .     .     255     .     .     255     .     .     .     .     .     .     .     .     .     .     .     .     .     .     .     .     .     .     .     .     .     .     .     .     .     .     .     .     .     .     .     .     .     .     .     .     .     .     .     .     .     .     .     .     .     .     .     .     .     .     .     .     .     .     .     .     .     .     .     .     .     .     .     .     .     .     .     .     .     .     .     .     .     .     .     .     .     .     .     .     .     .     .     .     .     .     .     .     .     .     .     .     .     .     .     .     .     .     .     .     .     .     . |

Check "Enable IP Filter" box. Enter "192.168.0.7" into No. 1 IP and "255.255.255.255" in all "Netmask" columns.

| IFD9506          |                                   |                                    | X     |
|------------------|-----------------------------------|------------------------------------|-------|
| Overview Basi    | ic   Mail   Monitor IP Filter     | User Define Security               |       |
| 🔽 Enable         | IP Filter (Only the IP address li | isted below are allowed to access) |       |
| _ IP Filter Setu | p                                 |                                    |       |
| No.              | IP Address                        | Netmask                            |       |
| 1.               | 192 . 168 . 0 . 7                 | 255 . 255 . 255 . 255              |       |
| 2.               | 0.0.0.0                           | 255 . 255 . 255 . 255              |       |
| 3.               | 0.0.0.0                           | 255 . 255 . 255 . 255              |       |
| 4.               | 0.0.0.0                           | 255 . 255 . 255 . 255              |       |
| 5.               | 0.0.0.0                           | 255 . 255 . 255 . 255              |       |
| 6.               | 0.0.0.0                           | 255 . 255 . 255 . 255              |       |
| 7.               | 0.0.0.0                           | 255 . 255 . 255 . 255              |       |
| 8.               | 0.0.0.0                           | 255 . 255 . 255 . 255              |       |
|                  |                                   |                                    |       |
|                  |                                   | OK Cancel                          | Apply |

4. Enter "172.16.0.1" in No. 2 IP and "255.255.255.0" in No. 2 Netmask column. Click on "OK" to complete the setting. Only the equipment within the UP range can be connected.

| IFD9506           |                                                                    | × |
|-------------------|--------------------------------------------------------------------|---|
| Overview Basi     | c   Mail   Monitor IP Filter   User Define   Security              |   |
| 🔽 Enable          | IP Filter (Only the IP address listed below are allowed to access) |   |
| ⊢ IP Filter Setur | p                                                                  |   |
| No.               | IP Address Netmask                                                 |   |
| 1.                | 192 . 168 . 0 . 7 255 . 255 . 255                                  |   |
| 2.                | 172 . 16 . 0 . 1 255 . 255 . 255 . 0                               |   |
| 3.                | 0 . 0 . 0 . 0 255 . 255 . 255                                      |   |
| 4.                | 0 . 0 . 0 . 0 255 . 255 . 255                                      |   |
| 5.                | 0 . 0 . 0 . 0 . 255 . 255 . 255                                    |   |
| 6.                | 0 . 0 . 0 . 0 255 . 255 . 255                                      |   |
| 7.                |                                                                    |   |
| 8.                |                                                                    |   |
|                   |                                                                    |   |
|                   |                                                                    |   |
|                   |                                                                    |   |
|                   |                                                                    |   |
|                   |                                                                    |   |
|                   |                                                                    |   |
|                   |                                                                    |   |
|                   | OK Cancel Apply                                                    |   |

# 10.4 Application of E-Mail

| <ul> <li>Steps</li> <li>(1) Check "Alarm 1" to enable it.</li> <li>(2) Set the IP of SMTP server to "192.168.1.99" and "Mail From" to "Message@Delta"</li> <li>(3) Set the E-mail Subject of Event to "MAIL ALARM".</li> <li>(4) Set the E-mail addres of administrator to test@sample.com.</li> </ul> | Application | Sending E-Mail to notify the administrator when Alarm 1 is triggered.                                                                                                    |
|----------------------------------------------------------------------------------------------------|-------------|----------------------------------------------------------------------------------------------------|
|                                                                                                    | Steps       | <ol> <li>Check "Alarm 1" to enable it.</li> <li>Set the IP of SMTP server to "192.168.1.99" and "Mail From" to "Message@Delta"</li> <li>Set the E-mail Subject of Event to "MAIL ALARM".</li> <li>Set the E-mail addres of administrator to <u>test@sample.com</u>.</li> </ol> |

- 1. See 8.1 for the connection and how to set up the communication.
- 2. Open the setup page and switch to "Mail" page.

| FD9506    |                       |               |                |               |         |        |          | Į |
|-----------|-----------------------|---------------|----------------|---------------|---------|--------|----------|---|
| Overview  | Basic 1               | Mail Mo       | nitor   IP Fil | ter User Defi | ne Seci | urity  |          |   |
| - Mail Al | arm Setup-            |               |                |               |         |        |          | _ |
|           | Jama 1. V0.           | Kallina a     | Tries          |               |         |        |          |   |
|           |                       | railing       |                | jei           |         |        |          |   |
|           | Alarm-2, X1           | falling       |                | jer           |         |        |          |   |
|           | Alarm-3, X2           | falling       | Trigg          | ger           |         |        |          |   |
| - Mail Se | etup                  |               |                |               |         |        |          |   |
| SMT       | P Server              | Г             | 192 . 168      | 1 . 255       |         |        |          |   |
| 64-0      | Fran                  |               |                |               |         |        |          |   |
| - E mi    | riulli<br>J.C. bissta | [™<br>£Alarra | essage@ue      | ata           |         |        |          |   |
| E-ma      | ali subject o         | r Alarm       | с.             |               |         |        |          |   |
| 1         | MAIL AI               | ARM1          | 31             | INJECT OF AIA |         |        |          |   |
| 2         | MAIL AI               | ARM2          |                |               |         |        |          |   |
| 3         | MAIL AL               | ARM3          |                |               |         |        |          |   |
|           |                       |               |                |               |         |        |          |   |
| Reci      | pient E-mail          | Address       |                |               |         |        |          |   |
|           | Alarm-1               | Alarm-2       | Alarm-3        |               | Mail Ad | ldress | <u> </u> |   |
| 1         | D                     | D             | D              |               |         |        |          |   |
| 2         | D                     | D             | D              |               |         |        |          |   |
| 3         | D                     | D             | D              |               |         |        |          |   |
|           | ~                     | ~             | ~              |               |         |        |          |   |
|           |                       |               |                |               |         |        |          |   |
|           |                       |               |                |               |         |        |          |   |
|           |                       |               |                |               | ~       | Const  | 1 /      | L |
|           |                       |               |                | - U           | K       | Lancel | App      |   |

3. Setting up "Mail" page and check "Mail Alarm Setup".

Enter SMTP server address, "Mail From" column, "Subject of Event" and "Recipient E-mail Address". For example, when Alarm 1 is triggered, the mail will be sent to test@Delta.com. Trigger Alarm 1 by "low". Enter 192.168.1.99 into "SMTP Server" column and Mail From Message@Delta. Enter "MAIL EVENT" as the subject and recipient e-mail address as test@delta.com.tw. Check "Alarm 1" and press "OK" to complete the settings.

| IFD9506              |               |            |                | X                            |
|----------------------|---------------|------------|----------------|------------------------------|
| Overview<br>— Mail A | Basic         | Mail Mo    | nitor   IP Fil | ter   User Define   Security |
|                      | iann setup    |            |                |                              |
|                      | Alarm-1, XO   | falling    | ▼ Trigg        | ger                          |
|                      | Alarm-2, X1   | falling    | 🚽 Trigg        | ger                          |
|                      | Alarm-3, X2   | falling    | 🖃 Trigg        | ger                          |
| - Mail S             | etup          |            |                |                              |
| SM1                  | P Server      | Γ          | 192 . 168      | . 1 . 99                     |
| Mail                 | From          | M          | lessage@di     | elta                         |
| E-m-                 | ail Subject o | of Alarm — |                |                              |
|                      |               |            | Su             | ubject of Alarm              |
| 1                    | MAIL AI       | .ARM1      |                |                              |
| 2                    | MAIL AI       | .ARM2      |                |                              |
| 3                    | MAIL AI       | .ARM3      |                |                              |
| Rec                  | ipient E-mai  | Address-   |                |                              |
|                      | Alarm-1       | Alarm-2    | Alarm-3        | Mail Address                 |
| 1                    | 2             | D          | D              | Test@Delta.com.tw            |
| 2                    | D             | D          | D              |                              |
| 3                    | D             | D          |                | <b>-</b> 1                   |
|                      | <b>n</b>      | 5          | -              |                              |
|                      |               |            |                |                              |
|                      |               |            |                |                              |
|                      |               |            |                | OK Cancel Apply              |

# 10.5 Monitoring Mode

| Application | Writing the address of the device to be monitored into the monitor table.                          |
|-------------|----------------------------------------------------------------------------------------------------|
| Steps       | (1) Use monitor bit and monitor word functions.                                                    |
| -           | (2) Monitor bit data in station address 1, H100 and H300, and word data in station address 1 H150. |
|             | (3) Monitor bit data in station address 2, H200.                                                   |
|             | (4) Monitor word data in station address 3, H200.                                                  |
|             | (5) Monitor wird data in station address 4, H100.                                                  |
|             | (6) Monitor bit quantity: 3; monitor word quantity: 3                                              |

- 1. See 8.1 for how to set up communication.
- 2. Open IFD9506 Configuration page and switch to "Monitor" page.

|       | 06                                              |                              |                         |                      |                |   |
|-------|-------------------------------------------------|------------------------------|-------------------------|----------------------|----------------|---|
| )verv | view                                            | Basic Mail M                 | 1onitor   IP Filter   L | Jser Define   Securi | ity            |   |
|       |                                                 |                              |                         |                      |                |   |
| -56   | erial M                                         | Jaster Mode                  |                         |                      |                |   |
|       |                                                 | Monit                        | or Bit                  | Monito               | r Word         | 1 |
|       |                                                 | Station Address              | Device Address          | Station Address      | Device Address |   |
|       |                                                 | Decimal                      | Hexadecimal             | Decimal              | Hexadecimal    |   |
|       | 1                                               |                              |                         |                      |                |   |
|       | 2                                               |                              |                         |                      |                |   |
|       | 4                                               |                              |                         |                      |                |   |
|       | 5                                               |                              |                         |                      |                |   |
|       | 6                                               |                              |                         |                      |                |   |
|       | 7                                               |                              |                         |                      |                | - |
| _     |                                                 |                              |                         |                      |                |   |
| -Se   | ərial S                                         | lave Mode<br>Station Address | s Relay IP Addr         | ess 🔺                |                |   |
| - Se  | erial S                                         | lave Mode                    | s Relay IP Addr         | ess                  |                |   |
| Se    | erial S<br>1<br>2                               | lave Mode                    | s Relay IP Addr         | ess                  |                |   |
| Se    | erial S<br>1<br>2<br>3                          | lave Mode                    | s Relay IP Addr         | ess <u> </u>         |                |   |
| − Se  | erial S<br>1<br>2<br>3<br>4                     | lave Mode                    | s Relay IP Addr         | ess <u> </u>         |                |   |
| Se    | erial S<br>1<br>2<br>3<br>4<br>5                | lave Mode                    | s Relay IP Addr         | ess 🔺                |                |   |
| Se    | erial S<br>1<br>2<br>3<br>4<br>5<br>6<br>7      | lave Mode                    | s Relay IP Addr         |                      |                |   |
| Se    | erial S<br>1<br>2<br>3<br>4<br>5<br>6<br>7<br>9 | lave Mode                    | s Relay IP Addr         |                      |                |   |
| Se    | 1<br>2<br>3<br>4<br>5<br>6<br>7<br>8            | lave Mode                    | s Relay IP Add          |                      |                |   |

3. The settings:

| verview                              | Basic Mail N    | 1onitor   IP Filter   L       | Jser Define Securi | w]                            |   |
|--------------------------------------|-----------------|-------------------------------|--------------------|-------------------------------|---|
| - Corial k                           | daatar Mada     |                               |                    |                               |   |
| Senar                                | vaster mode     |                               |                    |                               |   |
|                                      | Monit           | or Bit                        | Monito             | -                             |   |
|                                      | Station Address | Device Address<br>Hevadecimal | Station Address    | Device Address<br>Hevadecimal |   |
| 1                                    | 1               | 100                           | 1                  | 150                           |   |
| 2                                    | 1               | 300                           | 3                  | 200                           | _ |
| 3                                    | 2               | 200                           | 4                  | 100                           |   |
| 4                                    |                 |                               |                    |                               |   |
| 5                                    |                 |                               |                    |                               |   |
| 6                                    |                 |                               |                    |                               |   |
| 7                                    |                 |                               |                    |                               | - |
|                                      |                 |                               |                    |                               |   |
| -Serial S                            | slave Mode      |                               |                    |                               |   |
|                                      |                 |                               |                    |                               |   |
|                                      | Station Addres  | s Relay IP Add                | ess 🔺              |                               |   |
| 1                                    | Station Addres  | s Relay IP Add                | ess                |                               |   |
| 1<br>2                               | Station Addres  | s Relay IP Add                | ess                |                               |   |
| 1<br>2<br>3                          | Station Addres  | s Relay IP Addı               | ess                |                               |   |
| 1<br>2<br>3<br>4                     | Station Addres  | s Relay IP Add                | ess                |                               |   |
| 1<br>2<br>3<br>4<br>5                | Station Addres  | s Relay IP Add                |                    |                               |   |
| 1<br>2<br>3<br>4<br>5<br>6           | Station Addres  | s Relay IP Add                |                    |                               |   |
| 1<br>2<br>3<br>4<br>5<br>6<br>7      | Station Addres  | s Relay IP Add                |                    |                               |   |
| 1<br>2<br>3<br>4<br>5<br>6<br>7<br>8 | Station Addres  | s Relay IP Add                | ess                |                               |   |
| 1<br>2<br>3<br>4<br>5<br>6<br>7<br>8 | Station Addres  | s Relay IP Add                |                    |                               |   |

# Note:

When the cache mode is enabled, all the read data will be read from IFD9506. In this way, the read speed can be enhanced.

# 10.6 Application of Modbus Slave

| Application | Giving Modbus command from HMI to remote device.                                                                                                    |
|-------------|----------------------------------------------------------------------------------------------------|
| Steps       | <ul> <li>(1) HMI sends out the instruction.</li> <li>(2) Set the IP of slave IFD9506 to "192.168.1.6", station address to "7" and communication format to "38400, 8, E, 1, RTU".</li> <li>(3) In the IFD9506 serial slave mode table, set the device address to "1" and "3", the two relay IPs to "192.168.1.5".</li> <li>(4) Set the IP of master of IFD9506 to "192.168.1.5", station address to "8" and communication format to "38400, 8, E, 1, RTU".</li> <li>(5) HMI master and IFD9506 slave transmit data through RS-485.</li> <li>(6) IFD9506 slave and IFD9506 master transmit data through Ethernet.</li> <li>(7) The RS-485 terminal on IFD9506 master is connected to two devices, which are PLC at station address 0x0001 and PLC at station address 0x0003. Assume the communication format is "38400, 8, E, 1, RTU".</li> </ul> |

1. The wiring:

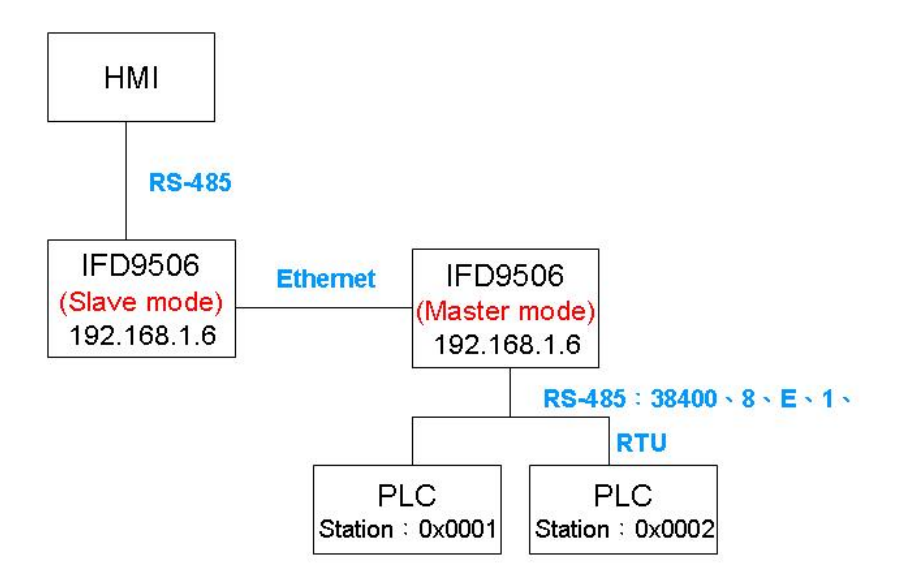

2. Setting up HMI editing software, Screen Editor:

Step 1: Open Screen Editor, "File" → "New". In the "Base Port Controller" column, select "Delta Controller RTU".

| Project Name                | -    |        |
|-----------------------------|------|--------|
| HMI                         |      |        |
| Screen Name                 |      |        |
| Screen_1                    |      |        |
| Screen No                   | 10   |        |
| 1                           |      |        |
| HMI                         |      |        |
| DOP-A57CSTD 256 Colors      | *    |        |
| Base Port Controller        |      |        |
| Delta DVP PLC               | ~    | -      |
| 🖃 📇 Delta                   | ^    | ОК     |
| - Z Delta DVP PLC           |      | Cancel |
| Delta DVP EH/SA ES/EX/SS(V5 |      |        |
| Delta Controller R TIL      |      |        |
| Delta DVP TCP/IP            |      |        |
| 🚽 📝 Delta Solectria         |      |        |
| 🗄 📄 Allen Bradley           |      |        |
| 🖻 🧰 Cimon                   |      |        |
| 🗈 🧰 Copley                  |      |        |
| 🕀 🦳 Danfoss                 | 1222 |        |

Step 2: "Option" → "Configuration". Set up the communication format in "Communication" page. As below, set it to RS-485 communication mode.

| Configuration          |                                               |        |                |        |         | X |  |  |  |
|------------------------|-----------------------------------------------|--------|----------------|--------|---------|---|--|--|--|
| Standard Communication | Print Default                                 | t Othe | er             |        |         |   |  |  |  |
| Nu Link Nam            | •                                             | Contr  | roller         |        | Insert  |   |  |  |  |
| 1 Base Port            |                                               | Delta  | Controller RTU |        | Delete  |   |  |  |  |
|                        |                                               |        |                |        | Indate  |   |  |  |  |
|                        |                                               |        |                |        | , paulo |   |  |  |  |
| - Controller Settings  |                                               |        |                |        |         |   |  |  |  |
| COM Port               | COM2 🗸                                        | F      | HMI Station    | 8      | *       |   |  |  |  |
| Password               | 12345678                                      | F      | PLC Station    | 1      | *       |   |  |  |  |
| Comm. Delay Time       | 50 😭 m                                        | s I:   | nterface       | RS485  | ~       |   |  |  |  |
| Timeout                | 1500 🛟 m                                      | s I    | Data Bits      | 8 Bits | ~       |   |  |  |  |
| Retry Count            | 3                                             | S      | Stop Bits      | 1 Bits | ~       |   |  |  |  |
|                        |                                               |        | Baud Rate      | 38400  | ×       |   |  |  |  |
| ✓ Optimize             | Size Limit                                    |        | 'anty          | Even   |         |   |  |  |  |
| Communication          | Communication 3 🗘 times then cancel connected |        |                |        |         |   |  |  |  |
|                        |                                               |        |                |        |         |   |  |  |  |
|                        |                                               |        | OK             |        | Cancel  |   |  |  |  |

Step 3: If you want to control the On/Off of Y0 (Y0 address: 0500) of PLC at station address 0x0001 and On/Off of Y0 (Y0 address: 0500) of PLC at station address 0x0003, select "Maintained" button and create the button on the screen.

| I s  | erEdit -                                                 |                                                          |
|------|----------------------------------------------------------|----------------------------------------------------------|
| file | <u>E</u> dit <u>V</u> iew Ele <u>m</u> ent <u>S</u> cree | en <u>T</u> ools <u>O</u> ptions <u>W</u> indow <u>H</u> |
| =    | 0 🖬 🕒 🤊 🕫 👌                                              | x 🖻 🖺 🗛 🗖 😅 🖏                                            |
|      | <u>~</u>                                                 | ✓ ← ++ → 1 3                                             |
|      | 고 프 드 🤉 🔍 💻                                              | i 🗗 🔽 📓 🛄 🥀 🚎                                            |
|      | Set                                                      | 🔳 System Date Time                                       |
|      | Reset                                                    | Password Table Setup                                     |
|      | Momentary                                                | Enter Password                                           |
|      | Maintained                                               | Contrast/Brightness                                      |
|      | Multistate                                               | 📕 Low Security                                           |
|      | Set Value                                                | 🔳 System Menu                                            |
|      | Set Constant                                             | 🔳 Report List                                            |
|      | Increment                                                | 🔳 Screen Capture                                         |
|      | Decrement                                                | 🔳 Remove USB                                             |
|      | Goto Screen                                              | Import/Export Recipe                                     |
|      | Previous Page                                            |                                                          |

- Step 4: Create two "Maintained" buttons.
  - (a) Click on the **button on the left hand side** first. You will see the information of the button in the "Property" window on the right hand side of the screen. Click on "Write Address" to set up the address of Y0 (0500) and the address of the PLC (1). Select "Base Port" in "Link" column and "RWB-" in "Device Type" column.
  - (b) Next, set up the **button on the right hand side**. Follow (a) step and modify the address of the PLC as "3".

| 🗟 ScrEdit - D.\MANUAL\@應用技箭手册\PLC Application Manual\特殊模塊篇\TC\WORD_with cover\1210中文国\HMI dop 🛛 🔲 💟 |                |          |       |          |        |       |                                         |       |                    |                |
|----------------------------------------------------------------------------------------------------|----------------|----------|-------|----------|--------|-------|-----------------------------------------|-------|--------------------|----------------|
| File Edit Yiew Element Screen Iools Options Window Help                                             |                |          |       |          |        |       |                                         |       |                    |                |
| 📑 🤣 🛃 🕒 🤊 🖤 😹 🖸 📓 🗛 🛄 😅 🚱 🥘 100% 🕑 🔩 🔩 🔍                                                            |                |          |       |          |        |       |                                         |       |                    |                |
| 32 🗸 Arial 🗸 🗢 🕼 🗢 👔 💲 🗍 🛆 - B I U 🖉 🥻 🐼 🐼 💿 🖃 🗐 🗐                                                  |                |          |       |          |        |       |                                         |       |                    |                |
|                                                                                                    | <b>2</b> 📾 0-0 | 1.00     | 1.000 |          | ~      | 0.    | L. 6                                    | 4     | B ∰ ≛ ≛ ⊑          | 2 🕎 🔳          |
| 1 - Screen_1                                                                                        |                |          |       |          |        | 1     |                                         | P     | roperty            | @ X            |
|                                                                                                    | 1              |          |       |          |        |       | - 13 - 13 - 13 - 13 - 13 - 13 - 13 - 13 | 10    | Maintained_001 {0} | V 0 🗢          |
| MODBUS MASTER                                                                                       |                |          |       |          |        |       |                                         |       | Write Address      | 1@RWB-0:       |
| Input                                                                                               |                |          |       |          |        |       | ?                                       | ব     | Read Address       | None           |
| Type                                                                                                |                |          |       |          |        |       |                                         |       | On Macro           | 0              |
|                                                                                                    | T              | ink      |       | <b>P</b> | laca P | ort   | ×                                       |       | Off Macro          | 0              |
| T U C PLC Device (Wor                                                                               | d)             | Dation V |       |          |        |       |                                         |       | Text               | 0              |
| PLC Device (Bit)                                                                                    | Т              | Device   | Tan   | F        | WB-    | 8     | ~                                       |       | Text Size          | 32             |
|                                                                                                    | (Wowl)         |          | - 3 P |          |        |       |                                         |       | ront<br>Test Calas | Anal           |
| SlavelD = 1                                                                                         | A              | Addres   | s/Val | ue U     | 200    |       |                                         |       | Blink              | No             |
| O Internal Memory                                                                                   | (Bit)          | Гад      |       | 1        |        |       |                                         |       | Pintona Rank Mama  | None           |
| Constant                                                                                            | _              | • ••0    |       |          |        |       |                                         |       | 🖹 List 🗔 Preview   |                |
|                                                                                                    |                | в        | c     | D        | E      | F     | ←                                       | 0     | utput              | ⊌×             |
|                                                                                                    |                | 6        | 7     | 8        | 9      | A     | CE                                      |       | Step Action        |                |
|                                                                                                    | 016            | 1        | 2     | 3        | 4      | 5     |                                         |       |                    |                |
| PLC Station Number                                                                                  |                | 0        | :     | +        |        | T     | •                                       | •     | —Press it to       | complete       |
|                                                                                                    | -<br>Default   |          |       | _        | N      | one   |                                         |       | the s              | setup.         |
|                                                                                                    | - Jonaun       |          |       | -        |        | one   |                                         |       | Record Output      |                |
|                                                                                                    |                |          |       |          |        |       |                                         |       | record   o albar   |                |
| 121 121 12 12 12 12 12 12 12 12 12 12 12                                                            | 1 H I H        |          |       |          |        |       |                                         |       |                    |                |
|                                                                                                    | Downloa        | ad:USB   | i.    | [5       | 85,19  | 5] @2 | 7,76 W:11                               | 3 H:8 | 9 DOP-A57CS        | STD 256 Colors |

Step 5: "Compile" first and "Download Screen and Recipe" to complete the setups in the HMI.

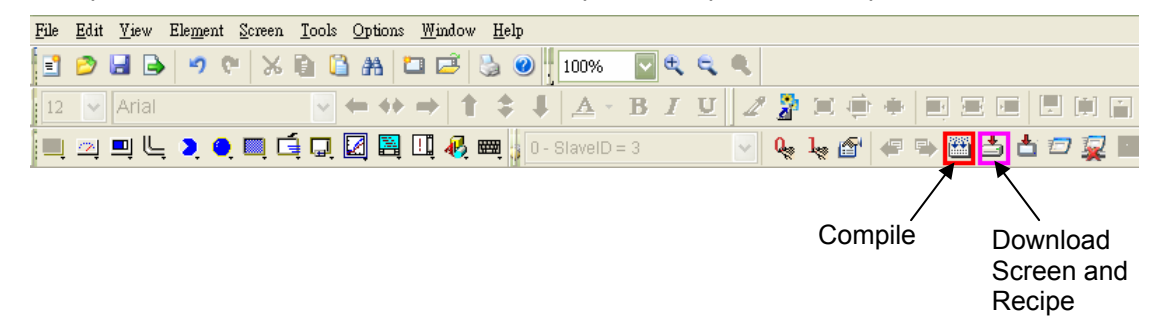

#### 10.7 Application of Virtual COM Port

| Application | Through the virtual COM port, IFD9506 is able to transmit the data sent to RS-232 to the Ethernet by connencting to the software supporing serial ports, e.g. Delta's WPLSoft, VFDSoft and ASDA-Soft. See the example below for how to connect IFD9506 to VFD-E AC motor drive through the virtual COM port by VFDSoft. |
|-------------|----------------------------------------------------------------------------------------------------|
| Steps       | <ol> <li>Select "User Define" protocol and set the parameters in the serial master and serial slave<br/>to the ones consistent with those in VFD-E.</li> <li>Open Delta VFDSoft, set up the communication format (COM Setup) and establish the<br/>connection.</li> </ol>                                               |

- 1. Setting up Virtual COM Port
  - For the COM setting, select "User Define" and set the communication parameters to the ones consistent with those in VFD-E.

| Module Name                | IFD 9506                                              |                                     |                                         |    |        |
|----------------------------|-------------------------------------------------------|-------------------------------------|-----------------------------------------|----|--------|
| Master Configuration       | Serial Master                                         |                                     | •                                       |    |        |
| Vetwork Setup              |                                                       |                                     |                                         |    |        |
| IP Configuration           | Static                                                |                                     | •                                       |    |        |
| IP Address                 | 192 . 168                                             | . 109 .                             | . 129                                   |    |        |
| Netmask                    | 255 . 255                                             | . 255 .                             | . 0                                     |    |        |
| Gateway                    | 172 . 16                                              | . 144 .                             | . 254                                   |    |        |
| Baudrate<br>Parity<br>Mode | Modbus COM<br>User Define C<br>User Define C<br>ASCII | 2 (RS-4)<br>OM1 (R<br>OM2 (R<br>Sta | 85)<br>S-232)<br>S-485)<br>tion Address | 1. | •<br>• |
| Fimer Setting              |                                                       |                                     |                                         |    |        |
| Keep Alive Time (s)        | 30                                                    | (5 -                                | 65535 s)                                |    |        |
| Modbus Timeout (ms)        | 5000                                                  | (5 -                                | 65535 ms)                               |    |        |
| Delay Time (ms)            | 0                                                     | (0 -                                | 65535 ms)                               |    |        |

Switch to "User Define" page and select "Listen Port".

| COM1 (RS-232)-                                                                                                    |                                                                                                    |    |
|----------------------------------------------------------------------------------------------------|----------------------------------------------------------------------------------------------------|----|
| - Serial Master                                                                                                    |                                                                                                    |    |
| Listen Port                                                                                                    | 20000                                                                                                    |    |
| - Serial Slave                                                                                                    |                                                                                                    |    |
| Destination IP                                                                                                    | 0.0.0.0 Destination Port 20000                                                                                                    | 1  |
| Fix Length                                                                                                    | 1. Bytes                                                                                                    |    |
| □ Start Item                                                                                                    | 1 🚽 Bytes, Start Char (Hex.) 3A 00                                                                                                    | 00 |
|                                                                                                    |                                                                                                    |    |
| COM2 (RS-485)                                                                                                    | 2 Bytes, Stop Char (Hex.) DD DA                                                                                                    | 00 |
| COM2 (RS-485)<br>Serial Master<br>Listen Port                                                                              | 2 Bytes, Stop Char (Hex.) 00 0A                                                                                                    |    |
| COM2 (RS-485)<br>Serial Master<br>Listen Port<br>Serial Slave                                                              | 2 yetes, Stop Char (Hex.) DD DA                                                                                                    |    |
| CM2 (RS-485)<br>Serial Master<br>Listen Port<br>Serial Slave<br>Destination IP                                             | 2 Bytes, Stop Char (Hex.) 00 0A<br>2000 1024~65535                                                                                                    |    |
| Stop (term Stop (term COM2 (RS-485) Serial Master Listen Port Serial Slave Destination IP Fix Length                       | 2 Bytes, Stop Char (Hex.) DD DA<br>1024~65535<br>0.0.0 Destination Port 20001<br>Bytes                                                                                                    |    |
| Stop (tem)<br>COM2 (RS-485)<br>Serial Master<br>Listen Port<br>Serial Slave<br>Destination IP<br>Fix Length<br>Start (tem) | 2         Bytes, Stop Char (Hex.)         0D         0A           20001         1024~65535           0.0.0         Destination Port         20001           1         Bytes         3A         00 |    |

Open Virtual COM setup page

| 📇 Delta DCISoft                   |                                                                                                    |
|-----------------------------------|----------------------------------------------------------------------------------------------------|
| Ele Yiew Iools                    |                                                                                                    |
| Time                              | Description                                                                                                    |
|                                   | Ethernet BROADCAST                                                                                                    |
| VirtualCOM - Co<br>File Edit Help | Create         Parameter         COM Port       COM2       Select COM port to become virtual         IP Address       Search device on the network or enter the IP address of the device.         Module Name       OK       Cancel |

Press "OK", and you will see all the devices connected on the network.

| odule     |             |               |       |      |
|-----------|-------------|---------------|-------|------|
| Node List |             |               |       |      |
| Module    | Module Name | IP Address    | Port  | M.   |
| IFD9506   | IFD9506     | 192.168.1.135 | 20001 | 00   |
| IFD9506   | IFD9506     | 192.168.1.11  | 20001 | 00   |
| •         |             |               |       | •    |
|           |             | OK            | ] Can | .cel |

Select the module you need and press "OK". Relevant information of the device will be imported automatically. Press "OK" to complete the setup.

| Create   |         |               |       |         | $\mathbf{\overline{X}}$ |                |
|----------|---------|---------------|-------|---------|-------------------------|----------------|
| Parame   | ter     |               |       |         |                         |                |
| CON      | /I Port | COM2          |       | •       |                         | VirtualCOM     |
| IP A     | .ddres  | s 192.1       | 68.1  | . 135   |                         | Create succeed |
| List     | en Por  | t 20001       |       |         |                         |                |
|          |         | IFFORM        |       |         |                         |                |
| Moo      | iule N  | ame  IFD9506  |       |         |                         |                |
|          |         |               | or    | L Canca |                         |                |
|          |         |               | UK    | Cance.  | <u>.</u>                |                |
|          |         |               |       |         |                         |                |
|          | UM -    | Configuration |       |         |                         |                |
|          | Teth    |               |       |         |                         |                |
| COM Port | <=>     | IP Address    | Port  | Module  | Module Name             |                |
| COM2     | <=>     | 192.168.1.11  | 20001 | IFD9506 | IFD9506                 |                |
|          |         |               |       |         |                         |                |
|          |         |               |       |         |                         |                |
|          |         |               |       |         |                         |                |
|          |         |               |       |         |                         |                |
|          |         |               |       |         |                         |                |
|          |         |               |       |         |                         |                |
|          |         |               |       |         |                         |                |
|          |         |               |       |         |                         |                |
|          |         |               |       |         |                         |                |
|          |         |               |       |         |                         |                |
|          |         |               |       |         |                         |                |
|          |         |               |       |         |                         |                |
|          |         |               |       |         |                         |                |
|          |         |               |       |         |                         |                |
|          |         |               |       |         |                         |                |
|          |         |               |       |         |                         |                |
|          |         |               |       |         |                         |                |

■ Once the setup is successful, you can see the virtual COM you set in the Device Manger.

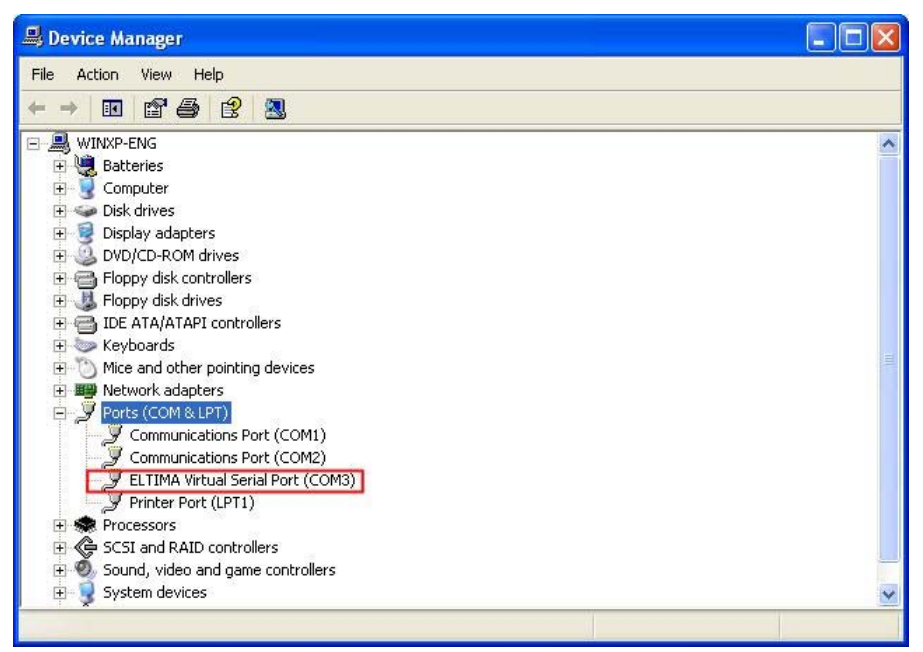

- 2. Using Virtual COM in Delta VFDSoft
  - Open Delta VFDSoft.

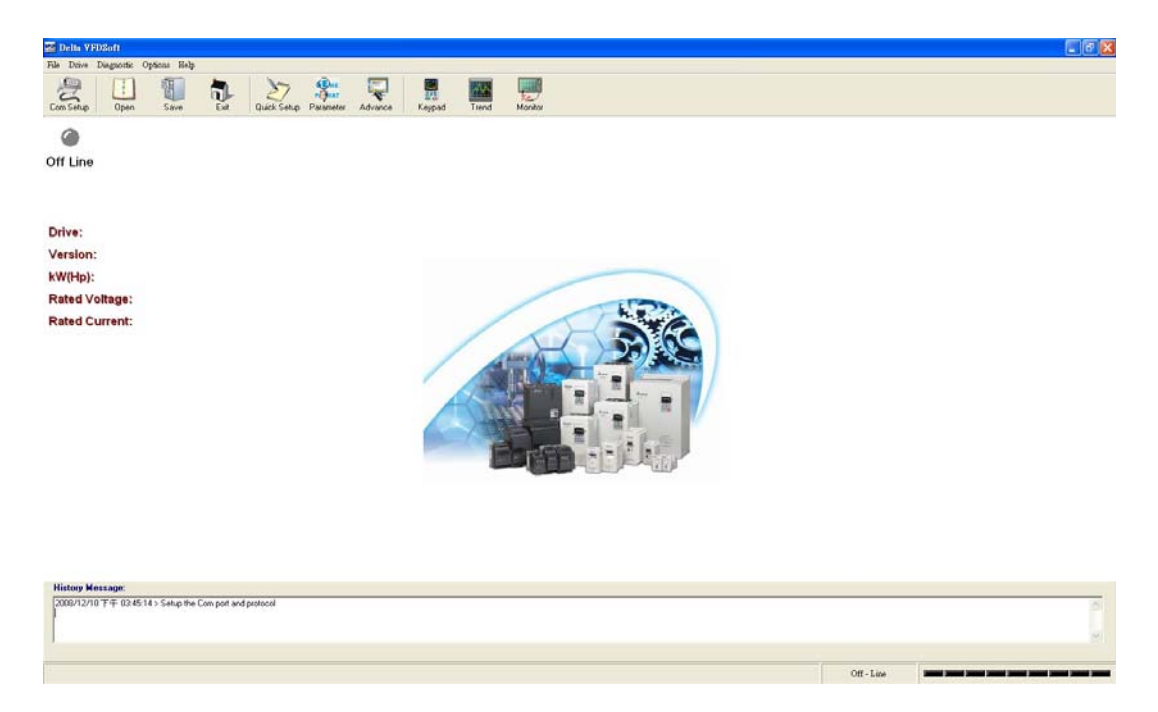

Set up communication format (COM Setup) Enter the virtual COM (COM2) set in the previous steps to "Com Port" column. Next, enter the communication format of VFD-E (38400, 7, E, 1) and press "Test" button. Once the "Success" light is ON, the communication test is regarded successful.

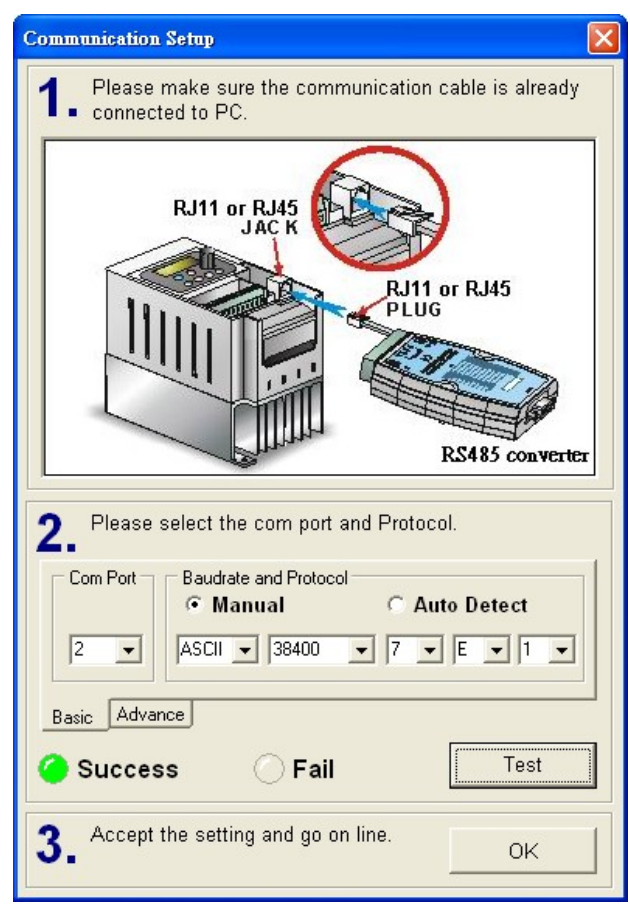

Press "OK", and IFD9506 will be able to communicate with VFD-E by VFDSoft.

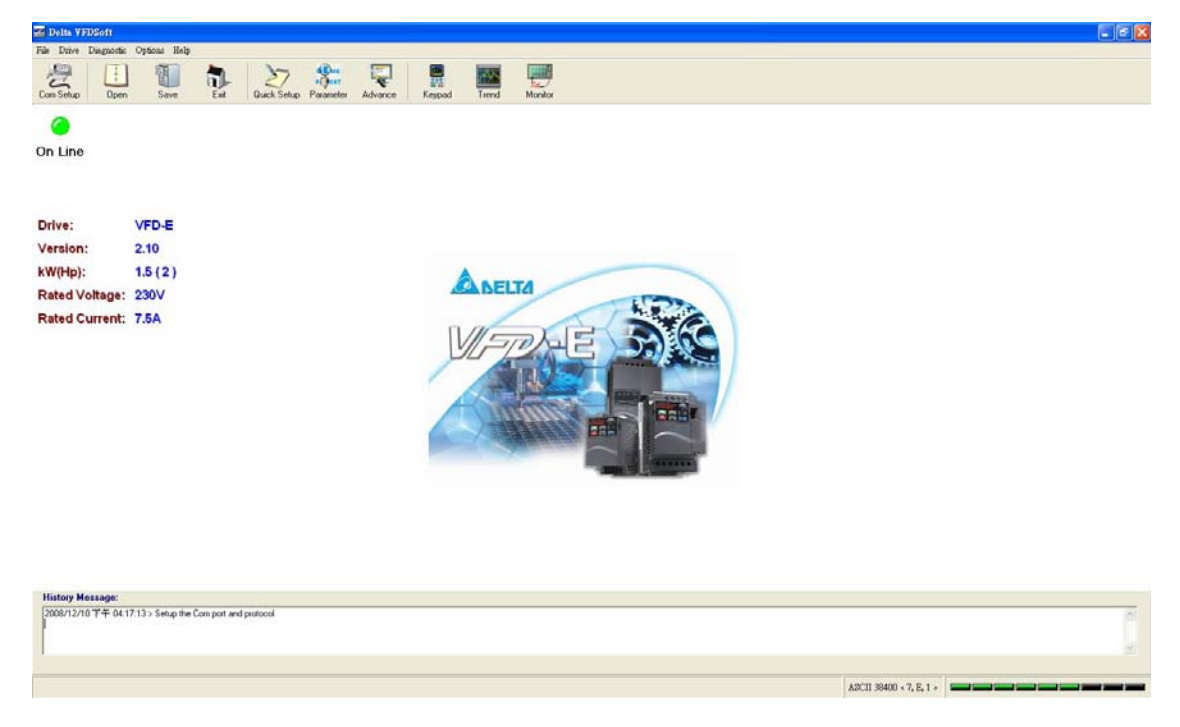

# 11 Application Example – WPLSoft

You can set up IFD9506 by WPLSoft software. See the examples below for how to set up the communication connection. Columns in every setup page in WPLSoft are the same as those in DCISoft. Please refer to section 10 for relevant settings.

# 11.1 Setting up IP through WPLSoft

| Application | Setting up network parameters of IFD9506 directly from the PC.                                                                                                    |
|-------------|----------------------------------------------------------------------------------------------------|
| Steps       | <ol> <li>The IP of the PLC executing WPLSoft is "192.168.1.2".</li> <li>Subnet mask: 255.255.255.0; Gateway: 192.168.1.254</li> <li>Modify the network parameter of IFD9506.</li> <li>Connecting the PC and IFD9506 by RJ-45 network cable.</li> <li>Note: Both PC and IFD9506 cannot adopt DHCP but static IP.</li> </ol> |

1. The connections:

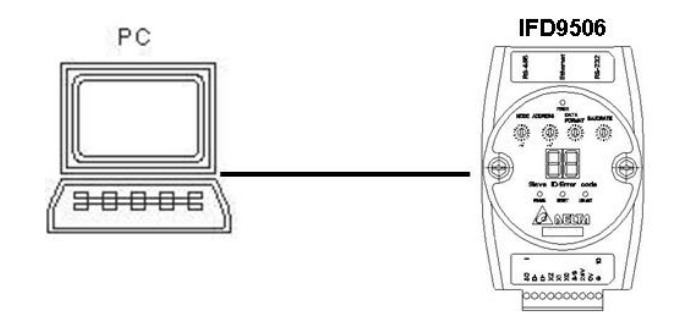

2. Open "Communication Setting" in WPLSoft.

| Si WPL Editor                                                             |       |
|---------------------------------------------------------------------------|-------|
| File Edit Compiler Comments Search View Communication Options Window Help |       |
| 🗄 🔛 🎉 🎼 🛫 🖆 🚉 🖽 🐙 🀬 👎 💷 🗣 🧱 🌆 🦉 🔽 Communication Setting                   | 💂 🔍 🕪 |
| D 🛱 📰 🛛 💿 X D D 🦪 🖧 Q Q Three PLC Type Ctrl+Alt+M                         |       |
| Program Setting                                                           |       |
| Language Setup                                                            |       |
| ×                                                                         |       |
|                                                                           |       |
|                                                                           |       |
|                                                                           |       |
|                                                                           |       |
|                                                                           |       |
|                                                                           |       |
|                                                                           |       |
|                                                                           |       |
|                                                                           |       |
|                                                                           |       |
| Replace                                                                   |       |

3. Select "Ethernet" and press "OK".

| &Communication Set                 |                             |      |             |  |  |
|------------------------------------|-----------------------------|------|-------------|--|--|
| Connection Setup                   |                             |      |             |  |  |
| Туре                               | Ethernet                    | -    |             |  |  |
| Communication Settin               | g Ethemet                   |      |             |  |  |
| COM Port                           | IOSB<br>ICOMI               | - V  | 🖲 ASCII     |  |  |
| Data Length                        | 7                           | -    | C RTU       |  |  |
| Parity                             | Even                        | -    |             |  |  |
| Stop Bits                          | 1                           | -    | Auto-Detect |  |  |
| Baud Rate                          | 9600                        | -    |             |  |  |
| Station Address                    | 0                           | ÷    | Default     |  |  |
| Assign IP Address                  |                             |      | TD T in 1   |  |  |
|                                    |                             |      | IP LIST     |  |  |
| Baudrate Setting De                | Baudrate Setting Decided by |      |             |  |  |
| C PLC                              |                             |      |             |  |  |
| © WPL                              |                             |      |             |  |  |
| Setup Responding T                 | lime                        |      |             |  |  |
| Times of Auto-retry                | Times of Auto-retry 3       |      |             |  |  |
| Time Interval of Auto-retry (sec.) |                             |      |             |  |  |
|                                    |                             |      |             |  |  |
| OK Close                           |                             |      |             |  |  |
|                                    |                             | 0100 | -           |  |  |

4. Press "broadcast" icon to search for all IFD9506 modules on the network.

| Sf protocol test - Delta WPLSoft                                                                                                    |            |
|----------------------------------------------------------------------------------------------------|------------|
| Eile Edit Compiler Comments Search View Communication Options Window Help                                                                                                    |            |
| D 彦 田 圖   ② ◎   X 响 向 <i>曰</i>   ① ヘ   Q   ②                                                                                                    |            |
|                                                                                                    |            |
| 牌 昆 段 段 砖 砖 砖 蓉 蓉 薪 豌 蕊 蔬 蒜 蒜 蒜 赤                                                                                                    |            |
|                                                                                                    |            |
| Image: Second second secon |            |
| Overwrite Row: 0, Col: 0 170/15872 Steps EH/EH2/                                                                                                    | SV/EH2-:   |
|                                                                                                    | <u>-#1</u> |

5. Designate an IFD9506 module and double click on it to open the setup page.

| 😫 protocol test - Delta WPLSoft                                                                         |           |
|----------------------------------------------------------------------------------------------------|-----------|
| <u>File Edit</u> Compiler Comments Search <u>V</u> iew <u>Communication</u> <u>Options Window H</u> elp |           |
| [□ ☞ 團 圖 ◎ ◎ X 响 ⋒ <i>ヲ</i> /3 ≪   ≪ ≪   ❷                                                              |           |
|                                                                                                    |           |
| : [約 尼2 F3 臼 F5 F6 F7 F8 F8 F5 F5 F8 F8 F8 F8 F8 F8 F8 F8                                               |           |
|                                                                                                    |           |
| ······································                                                                  |           |
|                                                                                                    |           |
| RS232                                                                                                   |           |
|                                                                                                    |           |
| E-1 DELTA DVPENOI-SL                                                                                    |           |
| 192168.1.5                                                                                              |           |
|                                                                                                    |           |
| □ - 11 FD9306                                                                                           |           |
| E-1 DELTA ENAOI-MOD                                                                                     |           |
| 172.16157.251                                                                                           |           |
|                                                                                                    |           |
| A DirectLink                                                                                            |           |
| Overwrite Row: 0, Col: 0 170/15872 Steps EH/EH2                                                         | /SV/EH2-: |
| 2                                                                                                    | = 뫼뇌      |
|                                                                                                    |           |
|                                                                                                    |           |
|                                                                                                    |           |
|                                                                                                    |           |
|                                                                                                    |           |
|                                                                                                    |           |

6. You will first see the "Basic" page.

| 😫 IFD9506                                                                                                    |                                                                                |                                                                                                    |                               |
|----------------------------------------------------------------------------------------------------|--------------------------------------------------------------------------------|----------------------------------------------------------------------------------------------------|-------------------------------|
| Basic Network Mail Monito                                                                                                  | r   IP Filter   Password   Los                                                 | d Factory Default                                                                                     |                               |
| Module Name<br>IFD9506                                                                                                    | Module Name                                                                    | IFD9506                                                                                               |                               |
| IP Address<br>192.168.109.129                                                                                              | Master Configuration                                                           | Serial Master                                                                                         |                               |
| MAC Address<br>00:18:23:10:01:D6<br>Firmware Version<br>1.40<br>Lock Status<br>Clock Status<br>Lock<br>DI/DO Poiont<br>3/0 | COM Port Communication<br>COM Protocol Setup<br>Baud Rate<br>Parity<br>Mode    | Parameter<br>Modbus COM2 (RS485)<br>9600<br>Data Length<br>E<br>Stop Bits<br>ASCII<br>Station Address | 7 V<br>1 V<br>11 <del>V</del> |
|                                                                                                    | Timer Setting<br>Keep Alive Time (s)<br>MODBUS Timeout (ms)<br>Delay Time (ms) | 30       (5 - 655335 s)         5000       (5 - 655335 ms)         0       (0 - 655335 ms)            |                               |
| A                                                                                                    | dd to IP List Export                                                           | Import Unlock                                                                                         | 🖌 OK 🛛 🗶 Cancel               |

7. Switch to "Network" page.

| 💐 IFD9506             |                                      |                 |          |
|-----------------------|--------------------------------------|-----------------|----------|
| Basic Network Mail Mo | onitor   IP Filter   Password   Load | Factory Default |          |
|                       | r                                    |                 |          |
| Module Name           | IP Configuration                     | Static          |          |
| IFD9506               | IP Address                           | 192.168. 1. 5   |          |
| IP Address            | Netmask                              | 255.255.255. 0  |          |
| 192.168.1.5           | Gateway                              | 192.168. 1. 1   |          |
| MAC Address           | Caronay                              | li .            |          |
| 00:18:23:10:01:D6     |                                      |                 |          |
| Firmware Version      |                                      |                 |          |
| 1.40<br>LookStatua    |                                      |                 |          |
| - Unlock              |                                      |                 |          |
| DI/DO Poiont          |                                      |                 |          |
| 3/0                   |                                      |                 |          |
| 5/0                   |                                      |                 |          |
|                       |                                      |                 |          |
|                       |                                      |                 |          |
|                       |                                      |                 |          |
|                       |                                      |                 |          |
|                       |                                      |                 |          |
|                       |                                      |                 |          |
|                       | Add to IP List Emer                  | Import          | OK Canad |
| _                     | Add to IF List Export                | Import Offick   | V OK     |

8. Enter "IP Address: 192.168.0.4", "Netmask: 255.255.255.0" and "Gateway: "192.168.0.1". Press "OK" to save the settings into IFD9506, and WPLSoft will search for IFD9506 automatically again.

| \${ IFD9506               |                                 |                 |             |
|---------------------------|---------------------------------|-----------------|-------------|
| Basic Network Mail Monito | r   IP Filter   Password   Load | Factory Default |             |
| Module Name               | IP Configuration                | Static          |             |
| IFD9506                   | IP Address                      | 192.168. 0. 4   |             |
| IP Address                | Netmask                         | 255.255.255. 0  | _           |
| 192.168.0.4               | Gateway                         | 192.168. 0. 1   |             |
| 00:18:23:10:01:D6         |                                 |                 |             |
| Firmware Version          |                                 |                 |             |
| 1.40                      |                                 |                 |             |
| Lock Status               |                                 |                 |             |
| DI/DO Poiont              |                                 |                 |             |
| 3/0                       |                                 |                 |             |
|                           |                                 |                 |             |
|                           |                                 |                 |             |
|                           |                                 |                 |             |
|                           |                                 |                 |             |
|                           |                                 |                 |             |
|                           |                                 |                 |             |
| Ac                        | ld to IP List Export            | Import Unlock   | OK X Cancel |

9. You will see the IP address of IFD9506 has been modified to 192.168.0.4.

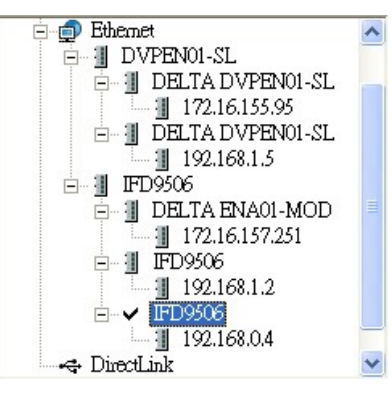

10. Click on DELTA IFD9506, and it will be able to communicate to MPU through WPLSoft.

#### 11.2 Connecting to IFD9506 through LAN in PC

| Application | Setting up network parameters of IFD9506 through LAN in WPLSoft.                                                                                   |
|-------------|----------------------------------------------------------------------------------------------------|
| Steps       | <ol> <li>Connect IFD9506 to PC through KAN by using DHCP server.</li> <li>Note: You can use RJ-45 network cable with/without jump wire.</li> </ol> |

1. The connection:

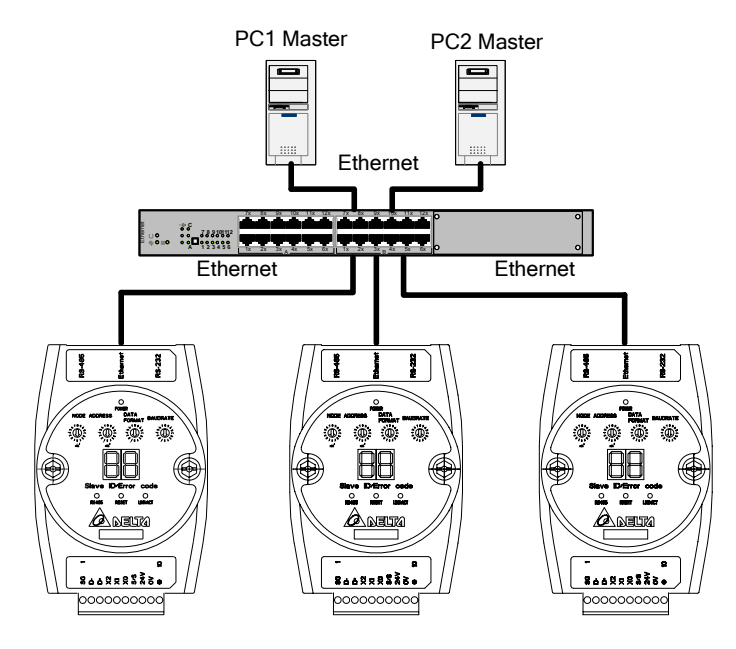

2. Open "Communication Setting" in WPLSoft.

| ë‡ WPL Editor                                                             |       |
|---------------------------------------------------------------------------|-------|
| Eile Edit Compiler Comments Search View Communication Options Window Help |       |
| 🔛 🖫 🖗 🛫 🖆 😫 🖽 🧶 🖓 🥊 🗣 📜 🗧 🧧 🚺 Communication Setting 💦                     | 💂 🔍 ŀ |
| L Change PLC Type Ctrl+Alt+M                                              |       |
| Language Setup                                                            |       |
| *                                                                         |       |
|                                                                           |       |
|                                                                           |       |
|                                                                           |       |
|                                                                           |       |
|                                                                           |       |
|                                                                           |       |
|                                                                           |       |
| Replace                                                                   |       |

3. Select "Ethernet" and press "OK".

| &Communication Set                 |                     |          |        |  |
|------------------------------------|---------------------|----------|--------|--|
| Connection Setup                   |                     |          |        |  |
| Туре                               | Ethernet            | •        |        |  |
| Communication Setting              | RS232<br>g Ethernet |          |        |  |
| COM Port                           | USB MODE            | s ©A     | SCII   |  |
| Data Length                        | 7                   | - OR     | TU     |  |
| Parity                             | Even                | -        |        |  |
| Stop Bits                          | 1                   | - Auto-J | Detect |  |
| Baud Rate                          | 9600                | ~        |        |  |
| Station Address                    | 0                   | - Def    | ault   |  |
| Assign IP Address                  |                     |          |        |  |
|                                    |                     | IP List  |        |  |
| Baudrate Setting Decided by        |                     |          |        |  |
| C PLC                              |                     |          |        |  |
| © WPL                              |                     |          |        |  |
| Setup Responding T                 | ime                 |          |        |  |
| Times of Auto-retry 3              |                     |          |        |  |
| Time Interval of Auto-retry (sec.) |                     |          |        |  |
|                                    |                     |          |        |  |
| OK Close                           |                     |          |        |  |
|                                    |                     | CIOBE    |        |  |

Press "broadcast" icon to search for all IFD9506 modules on the network. The IFD9506 module will be detected in "View → Workspace → Communication" window or "View → Workspace → Project" window. (The default module name is DELTA IFD9506, IP:192.168.1.5)

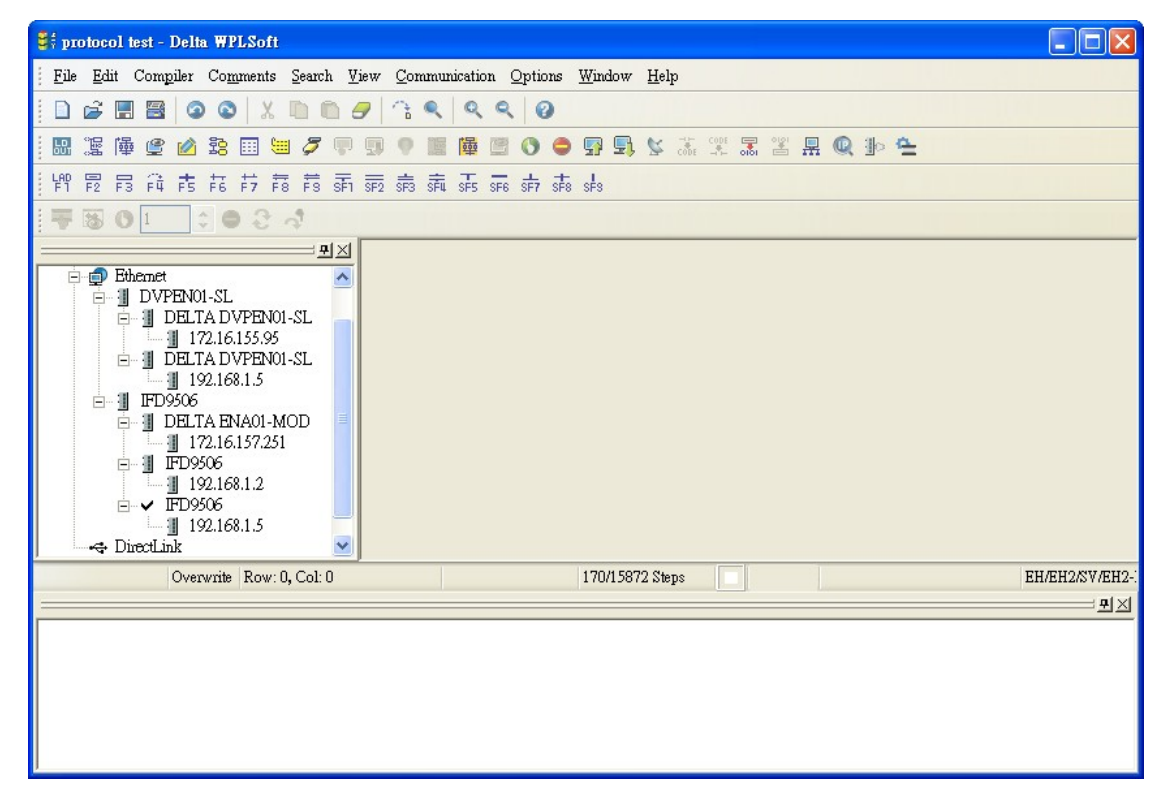

5. Designate IFD9506 module and double click on it to open the setup page.

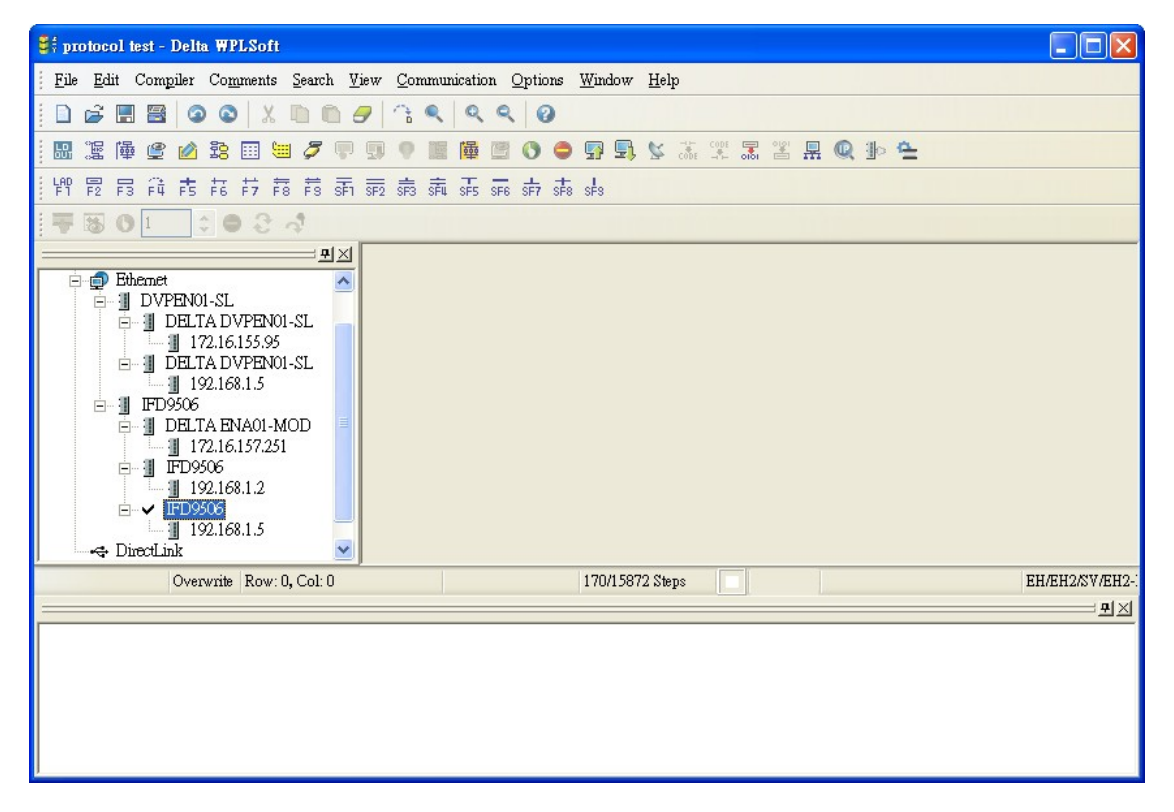

6. In "Basic" page, you can modify the module name for easier identification.

| 🛢 🕴 IFD9506                      |                                 |                 |                             |             |       |
|----------------------------------|---------------------------------|-----------------|-----------------------------|-------------|-------|
| Basic Network Mail Monito        | r   IP Filter   Password   Loa  | d Factory Defau | lt                          |             |       |
| Module Name                      | Module Name                     | TEST            |                             |             | -     |
| IFD9506                          |                                 |                 |                             |             |       |
| IP Address<br>192.168.109.129    | Master Configuration            | Serial Master   | •                           |             |       |
| MAC Address<br>00:18:23:10:01:D6 | COM Port Communication          | Parameter       |                             |             |       |
| Firmware Version<br>1.40         | COM Protocol Setup<br>Baud Rate | Modbus CON      | A2 (RS485) ▼<br>Data Length | 8 💌         |       |
| Lock Status                      | Parity                          | E 💌             | Stop Bits                   | 1 -         |       |
| DI/DO Poiont<br>3/0              | Mode                            | ASCII 💌         | Station Address             | 11 +        |       |
|                                  | Timer Setting                   |                 |                             |             |       |
|                                  | Keep Alive Time (s)             | 30              | (5 - 65535 s)               |             |       |
|                                  | MODBUS Timeout (ms)             | 5000            | (5 - 65535 ms)              |             |       |
|                                  | Delay Time (ms)                 | 0               | (0 - 65535 ms)              |             |       |
|                                  |                                 |                 |                             |             |       |
| A                                | dd to IP List Export            | Import          | Unlock                      | 🖊 ОК 🛛 🗶 Са | ancel |

7. Next, set up the new IP address of IFD9506. In "Network" page, select DHCP in "IP Configuration" if there is DHCP server in LAN. If not, select static IP, but please be noted that the subnet mask and gateway settings have to be the same as the settings in the same LAN.

| \$† IFD9506                                                                |                       |                      |        |
|----------------------------------------------------------------------------|-----------------------|----------------------|--------|
| Basic Network Mail   Monitor   IP Filter   Password   Load Factory Default |                       |                      |        |
| Module Name                                                                | IP Configuration      | DHCP                 | -      |
| IFD9506                                                                    | IP Address            | 192.168.109.129      |        |
| IP Address<br>192.168.109.129                                              | Netmask               | 255.255.255. 0       |        |
|                                                                            | Gateway               | 172.16.144.254       |        |
| MAC Address                                                                |                       |                      |        |
| Firmware Version<br>1.40<br>Lock Status<br>🖆 Unlock<br>DI/DO Poiont<br>3/0 |                       |                      |        |
|                                                                            | Add to IP List Export | t Import Unlock 🗸 OK | Cancel |

Press "OK" to save the settings into IFD9506.

8. WPLSoft will search for IFD9506 automatically again. You will see the IP address of IFD9506 has been modified to 172.16.155.19.

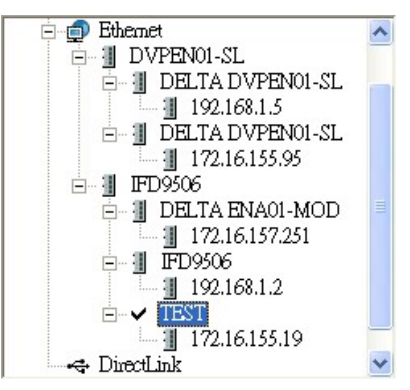

9. Click on DELTA IFD9506, and it will be able to communicate to MPU (e.g. upload/download of program, monitoring device).